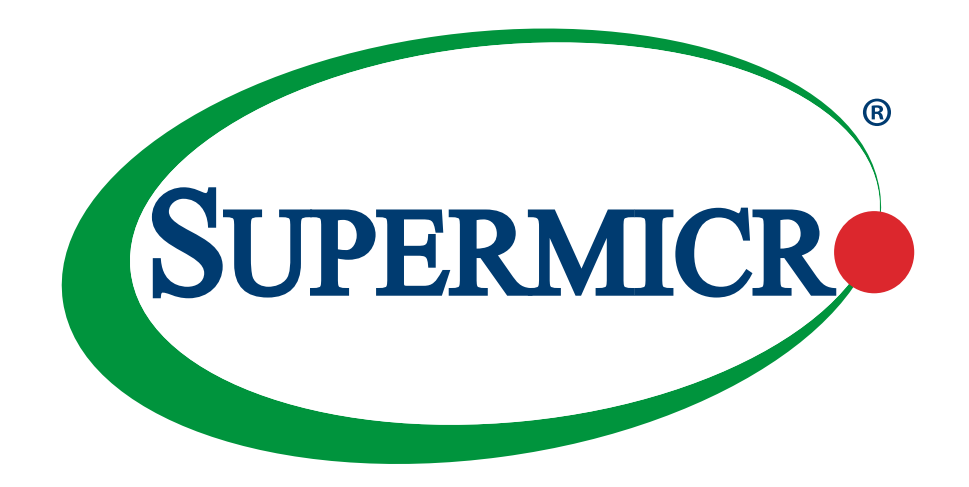

# Trusted Platform Module (TPM) TCG 1.2 / 2.0

# **USER GUIDE**

Revision 1.1c

The information in this User Guide has been carefully reviewed and is believed to be accurate. The vendor assumes no responsibility for any inaccuracies that may be contained in this document, and makes no commitment to update or to keep current the information in this manual, or to notify any person or organization of the updates. **Please Note:** For the most up-to-date version of this manual, please see our website at www.supermicro.com.

Super Micro Computer, Inc. ("Supermicro") reserves the right to make changes to the product described in this manual at any time and without notice. This product, including software and documentation, is the property of Supermicro and/ or its licensors, and is supplied only under a license. Any use or reproduction of this product is not allowed, except as expressly permitted by the terms of said license.

IN NO EVENT WILL Super Micro Computer, Inc. BE LIABLE FOR DIRECT, INDIRECT, SPECIAL, INCIDENTAL, SPECULATIVE OR CONSEQUENTIAL DAMAGES ARISING FROM THE USE OR INABILITY TO USE THIS PRODUCT OR DOCUMENTATION, EVEN IF ADVISED OF THE POSSIBILITY OF SUCH DAMAGES. IN PARTICULAR, SUPER MICRO COMPUTER, INC. SHALL NOT HAVE LIABILITY FOR ANY HARDWARE, SOFTWARE, OR DATA STORED OR USED WITH THE PRODUCT, INCLUDING THE COSTS OF REPAIRING, REPLACING, INTEGRATING, INSTALLING OR RECOVERING SUCH HARDWARE, SOFTWARE, OR DATA.

Any disputes arising between manufacturer and customer shall be governed by the laws of Santa Clara County in the State of California, USA. The State of California, County of Santa Clara shall be the exclusive venue for the resolution of any such disputes. Supermicro's total liability for all claims will not exceed the price paid for the hardware product.

FCC Statement: This equipment has been tested and found to comply with the limits for a Class A digital device pursuant to Part 15 of the FCC Rules. These limits are designed to provide reasonable protection against harmful interference when the equipment is operated in a commercial environment. This equipment generates, uses, and can radiate radio frequency energy and, if not installed and used in accordance with the manufacturer's instruction manual, may cause harmful interference with radio communications. Operation of this equipment in a residential area is likely to cause harmful interference, in which case you will be required to correct the interference at your own expense.

<u>California Best Management Practices Regulations for Perchlorate Materials</u>: This Perchlorate warning applies only to products containing CR (Manganese Dioxide) Lithium coin cells. "Perchlorate Material-special handling may apply. See www.dtsc.ca.gov/hazardouswaste/perchlorate".

<u>WARNING</u>: Handling of lead solder materials used in this product may expose you to lead, a chemical known to the State of California to cause birth defects and other reproductive harm.

The products sold by Supermicro are not intended for and will not be used in life support systems, medical equipment, nuclear facilities or systems, aircraft, aircraft devices, aircraft/emergency communication devices or other critical systems whose failure to perform be reasonably expected to result in significant injury or loss of life or catastrophic property damage. Accordingly, Supermicro disclaims any and all liability, and should buyer use or sell such products for use in such ultra-hazardous applications, it does so entirely at its own risk. Furthermore, buyer agrees to fully indemnify, defend and hold Supermicro harmless for and against any and all claims, demands, actions, litigation, and proceedings of any kind arising out of or related to such ultra-hazardous use or sale.

Manual Revision 1.1c

Release Date: May 27, 2016

Unless you request and receive written permission from Super Micro Computer, Inc., you may not copy any part of this document. Information in this document is subject to change without notice. Other products and companies referred to herein are trademarks or registered trademarks of their respective companies or mark holders.

Copyright © 2016 by Super Micro Computer, Inc. All rights reserved. Printed in the United States of America

# Preface

## About This User Guide

This user guide is written for system integrators, IT professionals, and knowledgeable end users who wish to add additional data security levels to their systems to protect highly sensitive applications. It provides detailed information on configuring, provisioning, and using both TCG 1.2 and 2.0 for the trusted platform module (TPM).

# **Conventions Used in the User Guide**

Special attention should be given to the following symbols for proper installation and to prevent damage done to the components or injury to yourself:

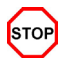

Warning: Important information given to avoid TPM configuration errors.

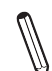

**Note:** Additional information given to differentiate various models or provides information for correct system setup.

### **Important Links**

For your product to work properly, please follow the links below to download all necessary drivers/utilities and any pertinent user manuals/guides:

- Supermicro product manuals: http://www.supermicro.com/support/manuals/
- Product drivers and utilities: ftp://ftp.supermicro.com
- Product safety info: http://www.supermicro.com/about/policies/safety\_information.cfm
- If you have any questions, please contact our support team at: support@supermicro.com

This user guide may be periodically updated without notice. Please check the Supermicro website for possible updates to the manual revision level.

### An Important Note to the User

The graphics shown in this user guide were based on the latest information available at the time of publishing of this guide. The TPM screens shown on your computer may or may not look exactly like the screen shown in this user's guide.

# Contacting Supermicro

#### Headquarters

| Address:     | Super Micro Computer, Inc.                     |
|--------------|------------------------------------------------|
|              | 980 Rock Ave.                                  |
|              | San Jose, CA 95131 U.S.A.                      |
| Tel:         | +1 (408) 503-8000                              |
| Fax:         | +1 (408) 503-8008                              |
| Email:       | marketing@supermicro.com (General Information) |
|              | support@supermicro.com (Technical Support)     |
| Website:     | www.supermicro.com                             |
|              |                                                |
| Europe       |                                                |
| Address:     | Super Micro Computer B.V.                      |
|              | Het Sterrenbeeld 28, 5215 ML                   |
|              | 's-Hertogenbosch, The Netherlands              |
| Tel:         | +31 (0) 73-6400390                             |
| Fax:         | +31 (0) 73-6416525                             |
| Email:       | sales@supermicro.nl (General Information)      |
|              | support@supermicro.nl (Technical Support)      |
|              | rma@supermicro.nl (Customer Support)           |
| Website:     | www.supermicro.nl                              |
|              |                                                |
| Asia-Pacific |                                                |
| Address:     | Super Micro Computer, Inc.                     |
|              | 3F, No. 150, Jian 1st Rd.                      |
|              | Zhonghe Dist., New Taipei City 235             |
|              | Taiwan (R.O.C)                                 |

| Tel:     | +886-(2) 8226-3990        |
|----------|---------------------------|
| Fax:     | +886-(2) 8226-3992        |
| Email:   | support@supermicro.com.tw |
| Website: | www.supermicro.com.tw     |

# **Table of Contents**

| About This User Guide                                               | 3  |
|---------------------------------------------------------------------|----|
| Conventions Used in the User Guide                                  | 3  |
| An Important Note to the User                                       | 3  |
| Contacting Supermicro                                               | 4  |
| Chapter 1 Introduction                                              |    |
| 1.1 Overview of the Trusted Platform Module (TPM)                   | 7  |
| A. Types of TPMs for TPM 1.2                                        | 7  |
| B. Types of TPMs for TPM 2.0                                        | 8  |
| 1.2 Supermicro TPM Features                                         | 9  |
| 1.3 Motherboards Supported for TPM                                  | 10 |
| 1.4 Intel® TXT                                                      | 10 |
| A. How the TXT Works                                                | 10 |
| Chapter 2 Installation of the TPM 1.2                               |    |
| 2.1 Installing the TPM onto the Motherboard                         | 11 |
| 2.2 Enabling the TPM 1.2 via the SUM                                | 13 |
| 2.3 Enabling the TPM 1.2 via the BIOS and Intel ® Provision Utility | 14 |
| A. Enabling the TPM 1.2 in the BIOS                                 | 15 |
| B. Provisioning via the Intel Provision Utility (Server)            |    |
| C. Provisioning via the Intel Provision Utility (Client)            |    |
| D. Enabling TXT Support                                             |    |
| Chapter 3 Installation of the TPM 2.0                               |    |
| 3.1 Installing the TPM onto the Motherboard                         |    |
| 3.2 Configuring the TPM 2.0 and Intel TXT for the Server            |    |
| A. Enabling TPM 2.0 in the BIOS                                     |    |
| B. Provisioning Intel TXT (Server)                                  |    |
| C. Enabling TXT Support                                             |    |
| 3.3 Provisioning the TPM 2.0 and TXT Support for the Client         |    |
| A. Clear the CMOS on the Motherboard                                |    |
| B. Provisioning Utility                                             |    |
| C. Disabling PH Randomizations and TXT Support in the BIOS          | 40 |
| D. Provisioning TXT Support in the UEFI Shell                       |    |

| E. Enabling PH Randomizations and TXT Support in the BIOS | 47 |
|-----------------------------------------------------------|----|
| F. Enabling TXT Support in the UEFI Shell                 | 50 |

# Chapter 1

# Introduction

Congratulations on purchasing your TPM from an industry leader. Supermicro products are designed to provide you with the highest standards in quality and performance.

# 1.1 Overview of the Trusted Platform Module (TPM)

The Trusted Platform Module (TPM) is a special add-on module. It holds computer-generated encryption keys used to bind and authenticate input and output data passing through a system.

#### A. Types of TPMs for TPM 1.2

**Note:** Currently, all TPMs must be provisioned to use for TXT. Contact Supermicro technical support to get the Intel® Provisioning Utility.

The TPM-9655 series uses TCG 1.2 (Trusted Computing Group).

The following SKUs are available:

- AOM-TPM-9655V, a vertical TPM without provisioning
- AOM-TPM-9655H, a horizontal TPM without provisioning
- AOM-TPM-9655V-S, a vertical server TPM provisioned for TXT
- AOM-TPM-9655H-S, a horizontal server TPM provisioned for TXT
- AOM-TPM-9655V-C, a vertical client TPM provisioned for TXT
- AOM-TPM-9655H-C, a horizontal client TPM provisioned for TXT
- AOM-TPM-9665V-FS, a vertical server TPM provisioned for TXT, supports FIPs 140-2
- AOM-TPM-9665H-FS, a horizontal server TPM provisioned for TXT, supports FIPs 140-2

#### B. Types of TPMs for TPM 2.0

The TPM-9665 series uses TCG 2.0 (Trusted Computing Group).

The following SKUs are available:

- AOM-TPM-9665V, a vertical TPM without provisioning
- AOM-TPM-9665H, a horizontal TPM without provisioning
- AOM-TPM-9665V-S, a vertical server-side TPM
- AOM-TPM-9665H-S, a horizontal server-side TPM
- AOM-TPM-9665V-C, a vertical client-side TPM
- AOM-TPM-9665H-C, a horizontal client-side TPM

<u>Horizontal vs. Vertical:</u> Generally, whether you should use a TPM with a horizontal or vertical form factor depends on the physical space available. Horizontal TPMs can be used in 1U chassis. Vertical TPMs can be used in 2U or taller chassis heights; they are also designed with a smaller footprint to occupy less space on the motherboard.

<u>Server vs. Client</u>: To use the TXT function, each TPM has been provisioned as a server model or client model. Be sure to use the appropriate TPM for your needs. The server TPM is designed to run on Intel Xeon® E5 and E7, as well as Xeon-D processors. It has a 96-byte index memory. The client TPM is designed to run on Intel Core<sup>™</sup> i5, Core i7, and Xeon E3 processors. It has a 48-byte index memory.

| TPM Models and Supported AOMs |                 |  |  |  |  |  |
|-------------------------------|-----------------|--|--|--|--|--|
| TPM Version 1.2               | TPM Version 2.0 |  |  |  |  |  |
| AOM-TPM-9655V                 | AOM-TPM-9665V   |  |  |  |  |  |
| AOM-TPM-9655H                 | AOM-TPM-9665H   |  |  |  |  |  |
| AOM-TPM-9655V-S               | AOM-TPM-9665V-S |  |  |  |  |  |
| AOM-TPM-9655H-S               | AOM-TPM-9665H-S |  |  |  |  |  |
| AOM-TPM-9655V-C               | AOM-TPM-9665V-C |  |  |  |  |  |
| AOM-TPM-9655H-C               | AOM-TPM-9665H-C |  |  |  |  |  |
| AOM-TPM-9665V-FS              |                 |  |  |  |  |  |
| AOM-TPM-9665H-FS              |                 |  |  |  |  |  |

### **1.2 Supermicro TPM Features**

• TCG 1.2 compliance

**Note**: TPM 2.0 has TCG 2.0 compliance instead

- Microcontroller in 0.22/0.09-µm CMOS technology
- Compliant embedded software
- EEPROM for TCG firmware enhancements and for user data and keys
- Hardware accelerator for SHA-1 and SHA-256 hash algorithm

**Note**: SHA-256 is recommended for TPM 2.0

- True Random Number Generator (TRNG)
- Tick counter with tamper detection
- Protection against dictionary attack
- Infineon's TPM 1.2 is Common Criteria certified at Evaluation Assurance Level (EAL) 4 Moderate

Note: The same is true of TPM 2.0

- General-purpose I/O
- Intel® Trusted Execution Technology (TXT) support
- AMD® Secure Virtual Machine Architecture support (for TPM 1.2 only)
- Full personalization with Endorsement Key (EK) and EK certificate
- Power-saving sleep mode
- 3.3V power supply
- WHQL dual-mode 1.1b + 1.2 TPM Windows Kernel Mode Driver (For TPM 1.2 only)

Note: At this time, TPM 2.0 supports Windows environments only

# **1.3 Motherboards Supported for TPM**

Please refer to the Supermicro website (http://www.supermicro.com/) for a complete and most up-to-date list of the motherboards that can support the TPM. Such motherboards will have a specially designated JTPM1 connector, which will be listed in the respective motherboard's manual.

# 1.4 Intel® TXT

The Intel TXT is a software tool that may be used in conjunction with the TPM to provide additional security firmware (BIOS, IPMI, SAS, CMM, etc.) in virtualized environments such as cloud and cluster. It further increases system security by protecting firmware against malicious attacks to vulnerable areas.

It works by matching hypervisor measures with encryption keys upon system launch. If the hypervisor does not match the keys, then the hypervisor will be prevented from starting up.

To use the TXT, you need to enable TXT support after provisioning the TPM.

**Note:** TXT is only supported on Intel platforms that support TPM use.

### A. How the TXT Works

The Intel TXT, when enabled, follows a step-by-step process to ensure security of pre-launch components.

- 1. Measures the hypervisor launch upon system startup
- 2. Checks for a match
- 3. If matched: The TXT signals "trusted," and the launch is allowed to proceed.
- 4. If mismatched: The TXT signals "untrusted," and the launch is blocked.

# Chapter 2

# Installation of the TPM 1.2

Follow the instructions below to begin using the TPM 1.2.

**Note**: Please note that the module is not hot-swappable; you will have to power down your system prior to installation.

# 2.1 Installing the TPM onto the Motherboard

To install the Trusted Platform Module (TPM) onto your motherboard, follow the steps below.

- 1. Locate the 20-pin male JTPM1 connector on the motherboard (see the image below). If the board does not have this connector, then it does not support the TPM.
- 2. Using the white connection on the TPM and the blank space on JTPM1 as a reference, orient and align your TPM with the connector. Installing the TPM with the incorrect orientation may cause damage to the module and the motherboard.
- 3. Carefully insert the TPM into the connector on the motherboard, taking care not to damage the pins.

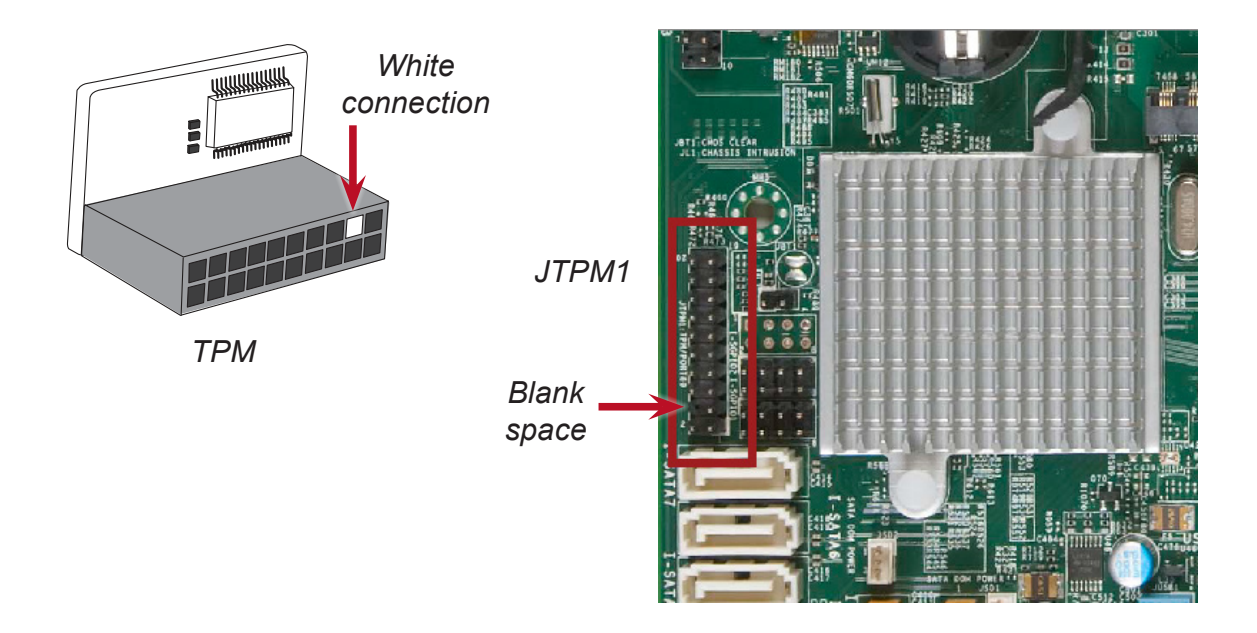

**Note**: The above picture is an example of JTPM1. Your JTPM1 connector may be in a different location, or oriented differently. Please consult your motherboard user manual for more information.

**Note**: The orientation of the TPM to be installed depends on whether it has a horizontal or vertical form factor. The vertical TPM is intended to "stand" perpendicular to the motherboard, while the horizontal TPM lies flat (parallel) on the motherboard. See the two images below for the correct orientation.

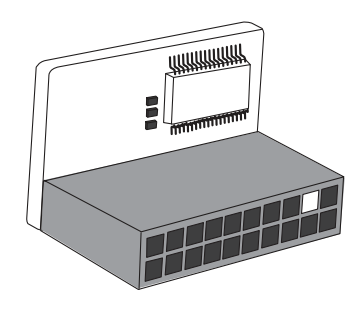

Horizontal TPM

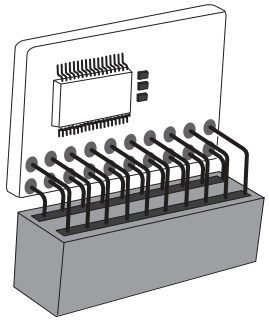

Vertical TPM

### 2.2 Enabling the TPM 1.2 via the SUM

The SUM (Supermicro Update Manager) is an optional tool that can be used to update and monitor Supermicro servers, as well as configure some firmware settings. Among these features is the ability to enable and provision the TPM 1.2. For the sake of efficiency and ease, it is highly recommended that you use the SUM. However, if you do not have the SUM available, you may also use the BIOS and Intel Provision Utility, as described in section 2.3.

**Note:** If you don't have the SUM, you must request authorization to download it. For more information on the SUM and to request and download it, visit the Supermicro website at *http://www.supermicro.com/products/nfo/SMS\_SUM.cfm*.

**Note:** The commands below do not apply to X9 dual processor nor X10 single processor motherboards. If you have one of these motherboards, you must use the method described in section 2.3.

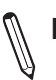

Note: TPM 2.0 does not support the SUM.

- 1. You will need to obtain a license key to enable Out-of-Band (OOB). Once you have enabled OOB, you will be able to use the SUM.
- 2. Set up and activate the SUM if you have not done so. For instructions on how to do this, refer to the SUM user's guide.
- 3. Enter the following command:

sum -i <IP or host name> -u <username> -p <password> -c TpmProvision
--image\_url <URL> --reboot [--id <id for URL> --pw <password for
URL>]

For example,

<SUM\_HOME#> ./sum -i 192.168.34.56 -u ADMIN -p ADMIN -c TpmProvision --image\_url 'smb://192.168.35.1/MySharedPoint/ MyFolder/TPM.iso' --id smbid --pw smbpasswd --reboot

4. The TPM 1.2 should now be ready for use.

### 2.3 Enabling the TPM 1.2 via the BIOS and Intel® Provision Utility

**Note:** The steps described in the entirety of this section are for those who do not have the SUM, have motherboards incompatible with the SUM, or have experienced issues enabling the TPM 1.2 with the SUM. If you have already enabled the TPM 1.2 using the SUM as described in section 2.2, you do not need to complete the steps below.

**Note:** As described in subsections C and D, you will need the Intel Provision Utility to successfully provision the TPM 1.2 for use. Please contact Supermicro to download this utility.

There are two components to the process of enabling the TPM 1.2. After you have installed the TPM 1.2 onto the motherboard, you must first "verify" the TPM 1.2 for the motherboard; this is done through the BIOS. (Also in the BIOS, you should enable TXT support.) After that, you then "lock" the TPM 1.2 in the firmware. This is done through the provision utility provided by Intel.

#### A. Enabling the TPM 1.2 in the BIOS

- 1. Enter the BIOS setup screen. You may do this either from the IPMI remote console or from the server directly using KVM. Reboot the system, and press the <Del> key as the system boots until you reach the BIOS screen.
- 2. You will be presented with the BIOS Setup main screen. Using your arrow keys, navigate to the Advanced tab. From there, navigate down and select the "CPU Configuration" option, as shown below. Press <Enter>.
- 3. You will be taken to the CPU Configuration page. Using your arrow keys, navigate down to the "Intel Virtualization Technology" option, and press <Enter>. If this item is not already enabled, select "Enable" and press <Enter>.

| Advanced                                                                                                    | copyright (c) 2016 American                                                                                                    | Megatrends, Inc.                                                                                                    |
|----------------------------------------------------------------------------------------------------|----------------------------------------------------------------------------------------------------|----------------------------------------------------------------------------------------------------|
| Processor Max Ratio<br>Processor Min Ratio<br>Microcode Revision<br>L1 Cache RAM<br>L2 Cache RAM<br>L3 Cache RAM<br>CPU1 Version<br>CPU2 Version                                                                                                    | 12H   N/A<br>OCH   N/A<br>O0000038   N/A<br>512KB   N/A<br>2048KB   N/A<br>20480KB   N/A<br>Intel(R) Xeon(R) CPU<br>5-2630L v3 @ 1.80GHz<br>Not Present                 | <ul> <li>When enabled, a VMM can<br/>utilize the additional<br/>hardware capabilities<br/>provided by Vanderpool<br/>Technology</li> </ul>                            |
| Intel<br>Clock Spread Spectrum<br>Hyper-Threading (ALL)<br>Cores Enabled<br>Execute Disable Bit<br>PPIN Control<br>Hardware Prefetcher<br>Adjacent Cache Prefetch<br>DCU Streamer Prefetcher<br>DCU IP Prefetcher<br>Direct Cache Access (DCA)<br>X2APIC<br>AES-NI<br>Intel Virtualization Technology<br>Advanced Power Management Configurat | [ Virtualization Technology →<br>[Unlock/Enable]<br>[Enable]<br>[Enable]<br>[Enable]<br>[Auto]<br>[Disable]<br>[Enable]<br>[Enable]<br>[Enable]<br>[Enable]<br>[Enable] | <pre>++: Select Screen 14: Select Item Enter: Select +/-: Change Opt. F1: General Help F2: Previous Values F3: Optimized Defaults F4: Save &amp; Exit ESC: Exit</pre> |

- Once you have enabled virtualization support, press your <Esc> key until you are back to the *Advanced* tab. Navigate down to the "Trusted Computing" option and press <Enter>.
- 5. The Trusted Computing window will appear. Select "TPM State," and press <Enter>.

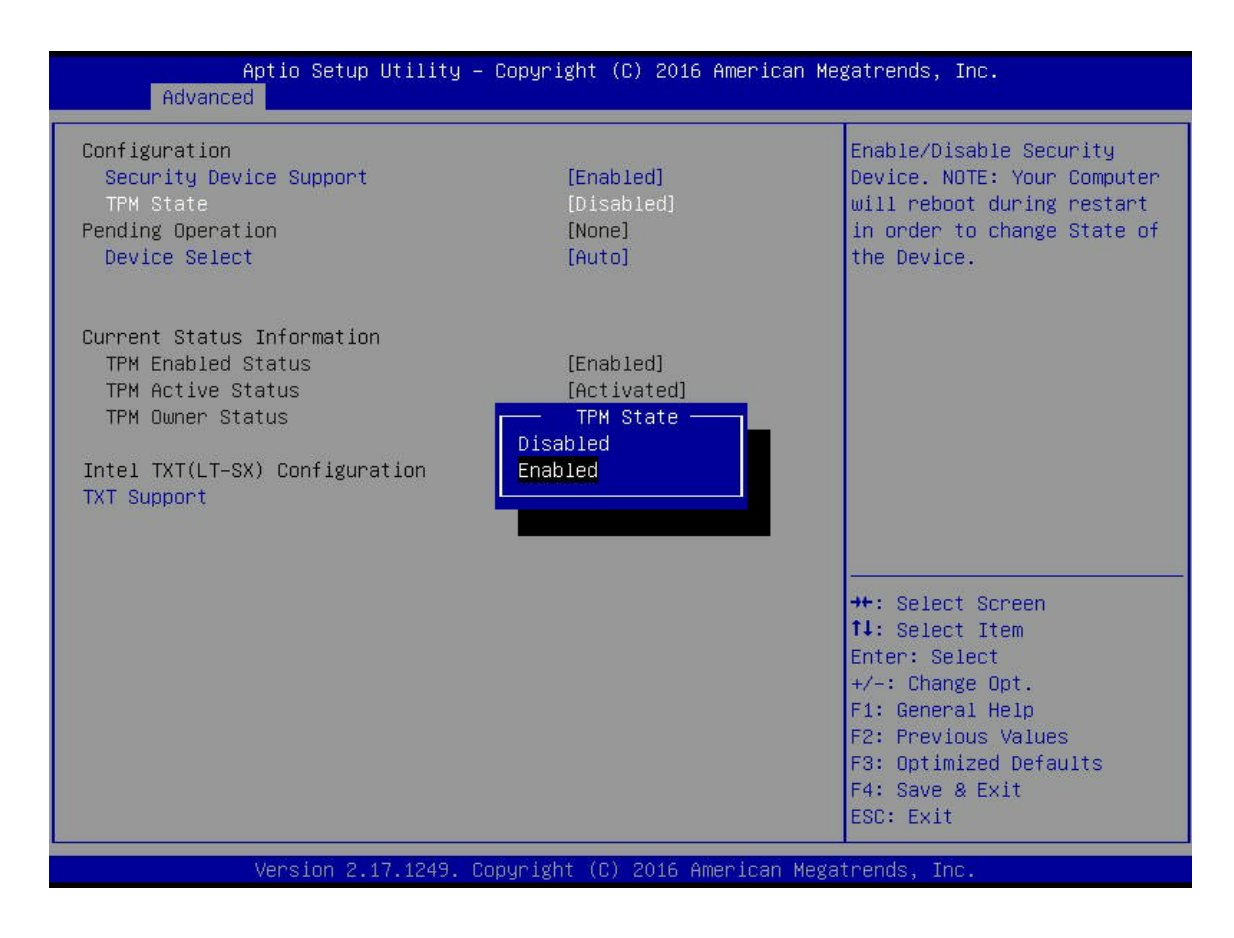

6. From the window that pops up, select "Enabled," as shown below, and press <Enter>.

7. Next, select "Device Select." Selecting the TPM 1.2/TPM 2.0 options will bypass any possible compatibility issues between the module and the motherboard. Selecting Auto will have the system auto-detect the model of TPM being used.

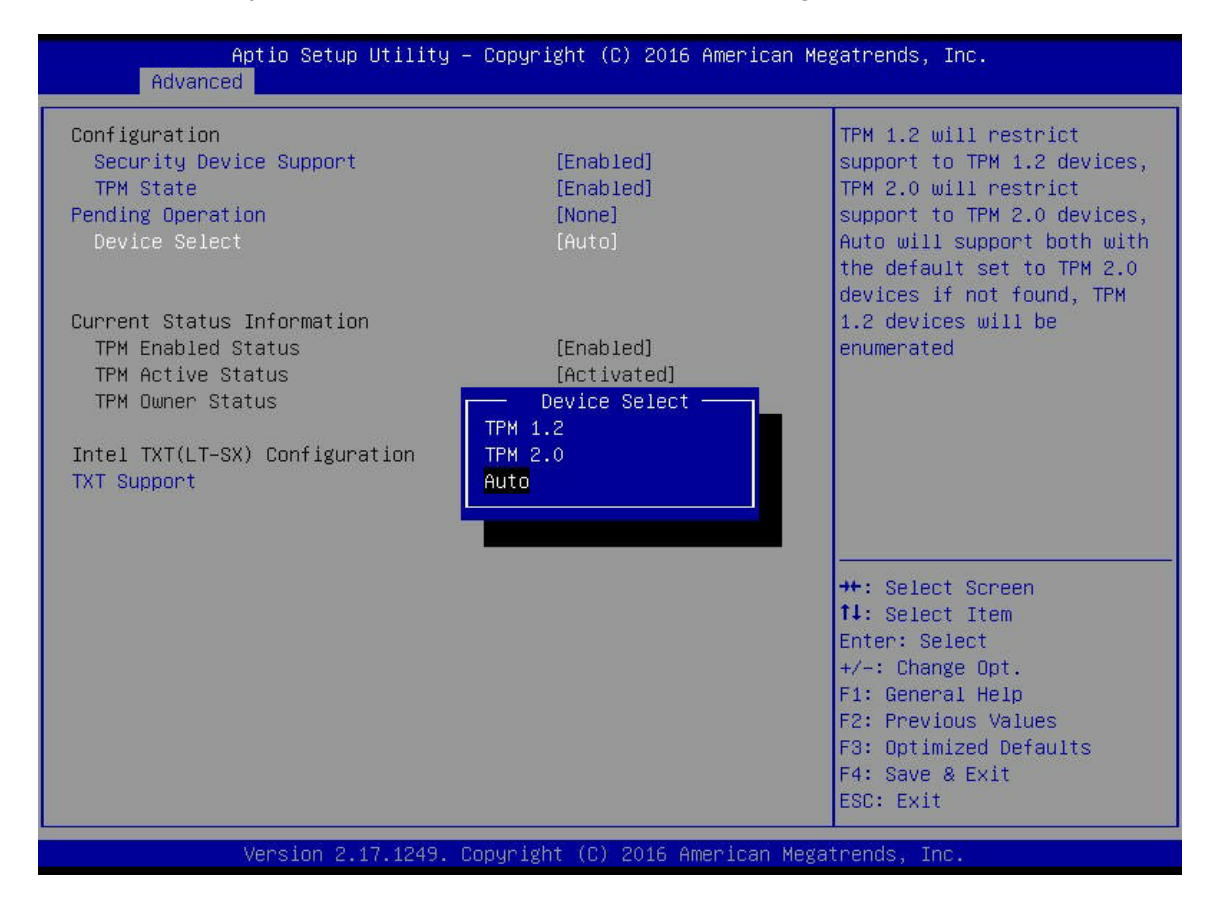

You must save your changes and reset for the changes to take effect. Press the <Esc> key to exit the Trusted Computing options and scroll to the Save & Exit tab. Select
"Save Changes and Reset." The TPM is now enabled.

#### **B.** Provisioning via the Intel Provision Utility (Server)

After you enable the TPM 1.2 in the BIOS, you must provision it. Follow the steps below to do so on a server TPM platform. For provisioning on the client side, please refer to subsection D.

- 1. Save a copy of the utility to a USB flash drive, and plug the drive into your system. To download the utility, contact Supermicro support.
- 2. Boot into the UEFI shell. There are two ways you can do this, described below:
  - <u>Option 1</u>: From the BIOS, scroll to the Save & Exit tab. Select the option "UEFI: Built-in EFI Shell" under Boot Override, as shown in the screenshot on the next page. Press <Enter>. If a window pops up that prompts, "Save configuration and reset?" select "Yes" and press <Enter>.

| Aptio Setup Utility – Copyright (C)<br>Main Advanced Event Logs IPMI Security Boot                                                                                                    | 2016 American Megatrends, Inc.<br>Save & Exit                                                                                                    |
|----------------------------------------------------------------------------------------------------|----------------------------------------------------------------------------------------------------|
| Discard Changes and Exit<br>Save Changes and Reset<br>Save Options<br>Save Changes<br>Discard Changes<br>Restore Optimized Defaults<br>Save as User Defaults<br>Restore User Defaults<br>Boot Overnide<br>UEFI: Built-in EFI Shell<br>SSATA PO: TOSHIBA MG03ACA300<br>IBA GE Slat 0200 v1572 | Exit system setup without<br>saving any changes.                                                                                                    |
|                                                                                                    | ++: Select Screen<br>fl: Select Item<br>Enter: Select<br>+/-: Change Opt.<br>F1: General Help<br>F2: Previous Values<br>F3: Optimized Defaults<br>F4: Save & Exit<br>ESC: Exit |

• <u>Option 2:</u> Reboot the system. As the system boots up, press the <F11> key. The following list will appear. Using your arrow keys, select "UEFI: Built-in EFI Shell." Press <Enter>.

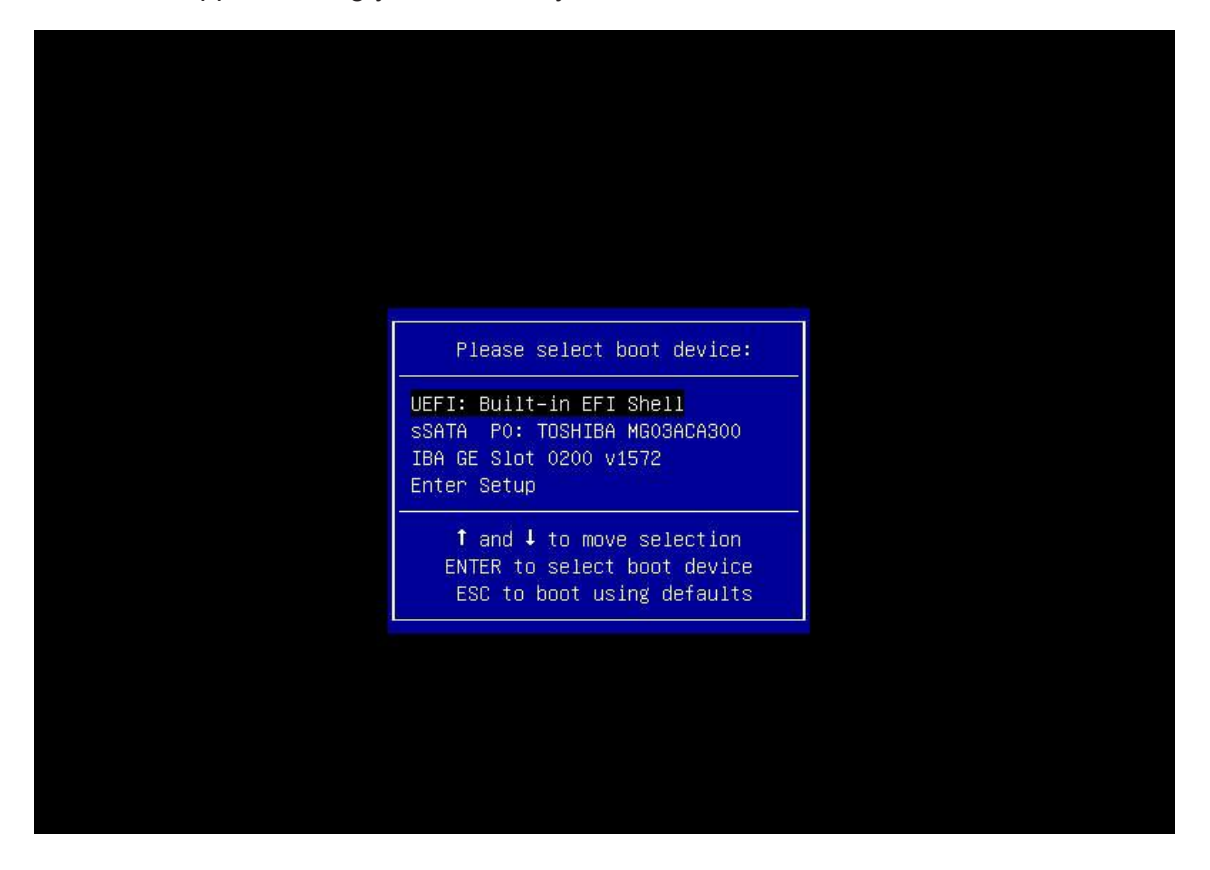

- 3. You are now in the EFI shell. If a line prompts you to press <Esc> to skip *startup.nsh*, do so.
- 4. *(Optional)* Type **map** to find out your USB ID. A list of devices connected to the motherboard will appear. Your USB flash drive should, by default, be fs0.

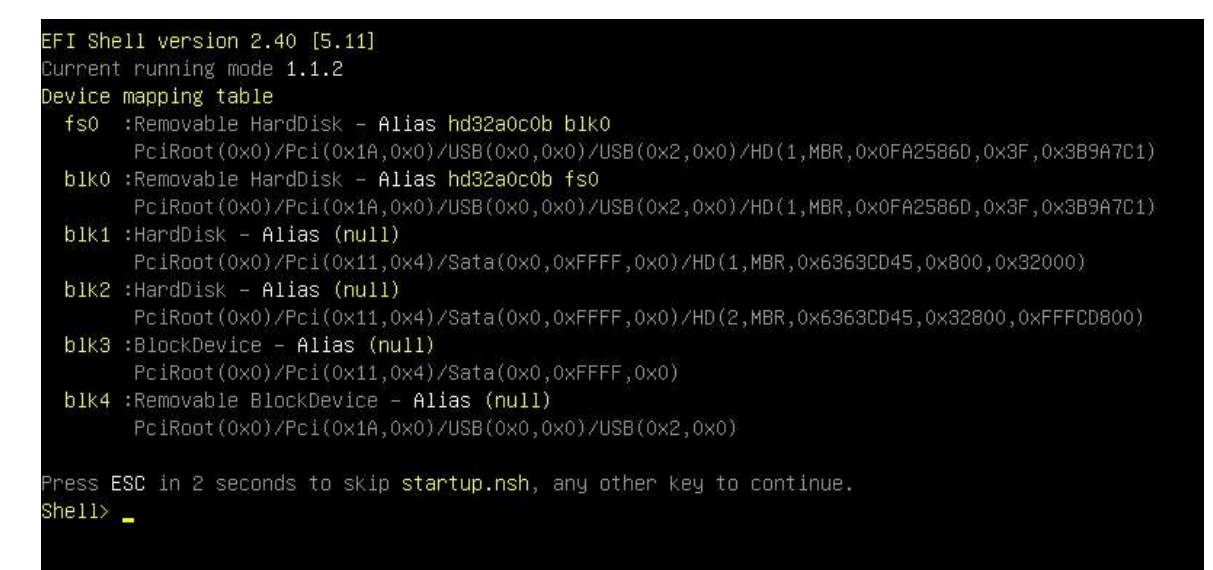

In the command line at the bottom of the screen, type fs0: then press the <Enter> key.

Shell> fs0: fs0:\> \_ 6. Type cd serverTPMTool and press the <Enter> key. fs0:\> cd serverTPMTool

fsO:\ServerTPMTool> \_

7. Type **cd Executable** and press the <Enter> key.

fs0:\ServerTPMTool> cd Executable

fs0:\ServerTPMTool\Executable> \_

8. Type **DefaultTPMProvision-Locked.nsh** and press the <Enter> key.

fs0:\ServerTPMTool\Executable> DefaultTPMProvision–Locked.nsh\_

 To check that the TPM 1.2 has been successfully locked, type ServerTPMTool.efi and press the <Enter> key.

```
TPM read successful.

ERROR: 0x40000005 – Data file data size does not match the existing index data size.

DefaultTPMProvision-Locked.nsh> ServerTPMTool.efi PPI.nvi

Intel(R) TPM Tool x64 DEBUG. Major version:[1] Minor version:[.0] BUILD DATE:[Apr 9 2013].

Data File Read Complete.

TPM locked

TPM_Read_NV_Index_Info: Return Code – 0x02000000

ERROR: 0x40000003 – TPM read index info failed.

DefaultTPMProvision-Locked.nsh> ServerTPMTool.efi TPM_Lock.def

Intel(R) TPM Tool x64 DEBUG. Major version:[1] Minor version:[.0] BUILD DATE:[Apr 9 2013].

Definition File Read Complete.

TPM locked
```

- 10. From the menu that appears, press <1> ("Display TPM Status"), as shown above, and press the <Enter> key.
- 11. From the TPM Status Menu that appears, press <3>, and press the <Enter> key.

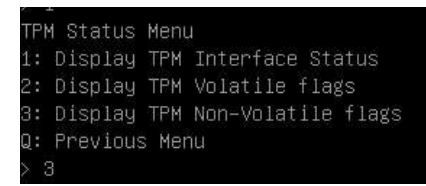

12. You should receive an output log. The "nvLocked" item, indicated by the arrow below, should be set to 1. This shows that the TPM 1.2 has been successfully locked.

| TPM Status Menu                   |            |
|-----------------------------------|------------|
| 1: Display TPM Interface Status   |            |
| 2: Display TPM Volatile flags     |            |
| 3: Display TPM Non–Volatile flags |            |
| Q: Previous Menu                  |            |
| > 3                               |            |
| TPM Permanent Flags value:        |            |
| disable                           | = 0        |
| ownership                         | = 1        |
| deactivated                       | = 0        |
| readPubek                         | = 0        |
| disableOwnerClear                 | â <b>1</b> |
| allowMaintenance                  | = 0        |
| physicalPresenceLifetimeLock      | = 0        |
| physicalPresenceHWEnable          | = 0        |
| physicalPresenceCMDEnable         | = 1        |
| FIPS                              | = 0        |
| enableRevokeEK                    | = 0        |
| nvLocked                          | = 1        |
| tpmEstablished                    | = 0        |
|                                   |            |

- 13. If you come across any error messages along the way, or if the "nvLocked" item is still set to 0 despite your following the previous instructions, try the following troubleshooting tips:
  - Make sure that the CPU you are using is compatible. It should be an Intel® Xeon® E3-1200 v2 or i3/i5/i7 model.

**Note:** AOM-TPM-9655V-S and AOM-TPM-9655H-S are compatible with Xeon E5/E7 processors. AOM-TPM-9655V-C and AOM-TPM-9655H-C are compatible with Intel Core i5/i7 and Xeon E3 processors.

• If the problem persists, contact Supermicro's technical support.

**Note:** To exit the UEFI Shell, press <Q> and <Enter> until you reach the **fs0:** command line. Then either press <Ctrl><Alt><Del> to reboot the system or type **exit**.

- If you entered the UEFI Shell from the BIOS, typing "exit" will send you back to the BIOS menu.
- If you entered the UEFI Shell from the F11 Boot Menu, typing "exit" will reboot the system.

#### C. Provisioning via the Intel Provision Utility (Client)

After you enable the TPM 1.2 in the BIOS, you must provision it. Follow the steps below to do so on a client TPM platform.

- 1. Save a copy of the utility to a USB flash drive, and plug the drive into your system. To download the utility, contact Supermicro support.
- 2. Boot into the UEFI shell. There are two ways you can do this, described below:
  - <u>Option 1</u>: From the BIOS, scroll to the Save & Exit tab. Select the option "UEFI: Built-in EFI Shell" under Boot Override, as shown in the screenshot below. Press <Enter>. If a window pops up that prompts, "Save configuration and reset?" select "Yes" and press <Enter>.

| Aptio Setup Utility – Copyright (C) 2016 American<br>Main Advanced Event Logs IPMI Security Boot <mark>Save &amp; Exit</mark>       | Megatrends, Inc.                                                                                                    |
|----------------------------------------------------------------------------------------------------|----------------------------------------------------------------------------------------------------|
| Discard Changes and Exit<br>Save Changes and Reset<br>Save Options<br>Save Changes<br>Discard Changes<br>Restore Optimized Defaults | Exit system setup without<br>saving any changes.                                                                                                    |
| Boot Overnide<br>UEFI: Built-in EFI Shell<br>SSATA PO: TOSHIBA MGO3ACA300<br>IBA GE Slot 0200 v1572                                 |                                                                                                    |
|                                                                                                    | <pre>++: Select Screen 11: Select Item Enter: Select +/-: Change Opt. F1: General Help F2: Previous Values F3: Optimized Defaults F4: Save &amp; Exit EFC: Evit</pre> |
|                                                                                                    |                                                                                                    |

 <u>Option 2</u>: Reboot the system. As the system boots up, press the <F11> key. The following list will appear. Using your arrow keys, select "UEFI: Built-in EFI Shell." Press <Enter>.

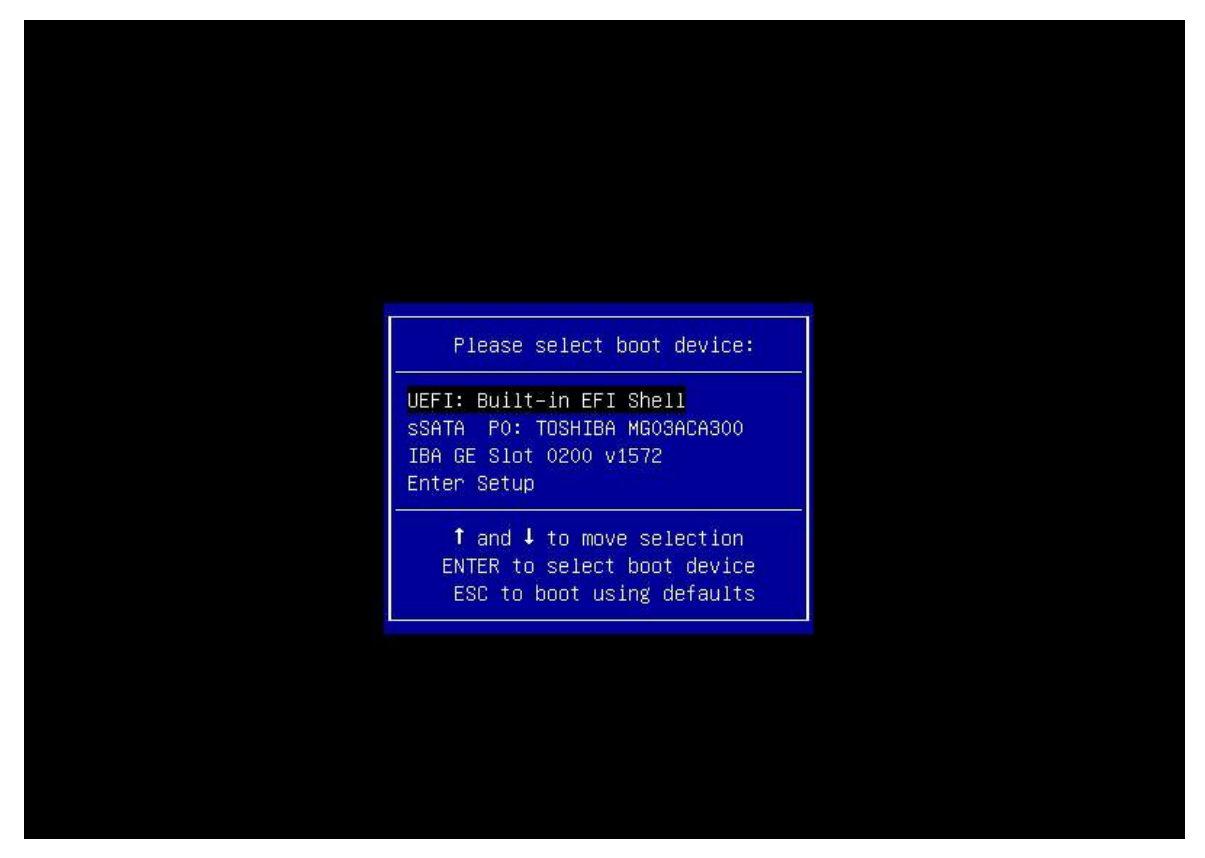

3. You are now in the EFI shell. If a line prompts you to press <Esc> to skip *startup.nsh*, do so.

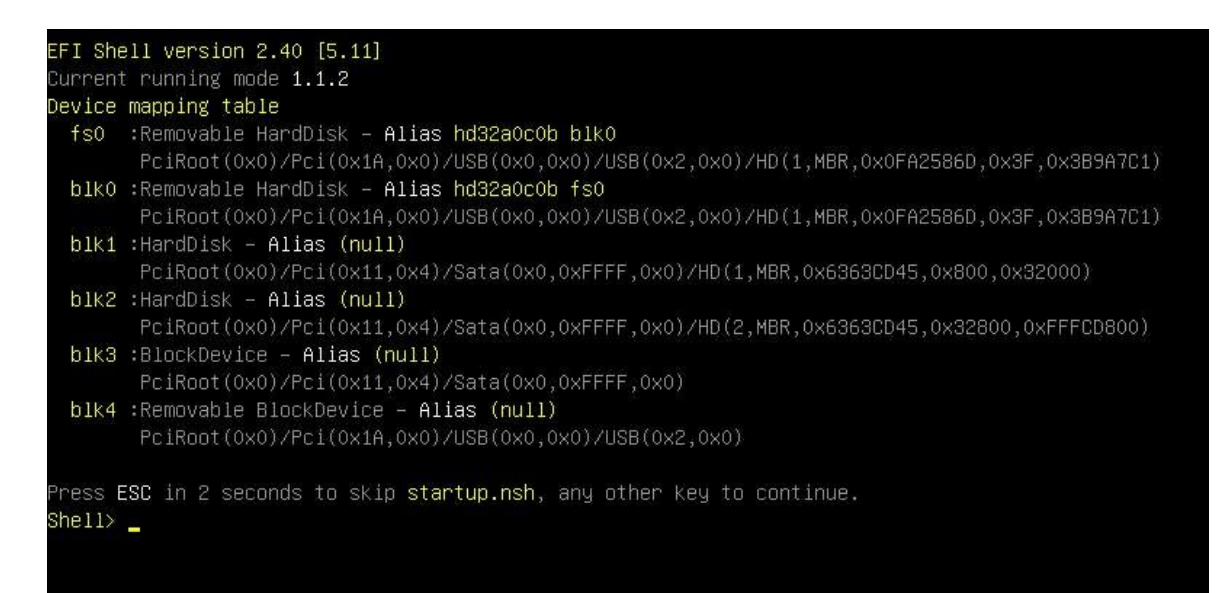

4. Type the following command to enter the flash drive directory: fs0:

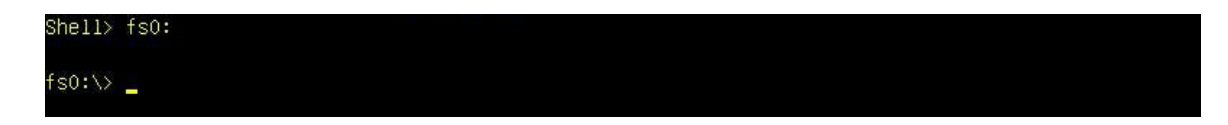

#### 5. Type TPMFactProv.efi -f defaultclienttpmprov-aux2.xml -1

6. You should see the screen shown below indicating that the TPM 1.2 is now locked.

| 02/12/16                     | 04:23n   | <dtr></dtr>   | 0         |                                                              |
|------------------------------|----------|---------------|-----------|--------------------------------------------------------------|
| 02/12/16                     | 04:23p   | <dir></dir>   | õ         |                                                              |
| 09/09/14                     | 07:20p   |               | 7,270     | DefaultClientTpmProv-AUX2.xml                                |
| 10/09/14                     | 11:37a   |               | 325,888   | ServerTPMTool.efi                                            |
| 10/24/14                     | 06:46p   |               | 78        | STARTUP.NSH                                                  |
| 11/10/12                     | 04:04p   |               | 268,032   | TPMFactProv.efi                                              |
| 02/12/14                     | 10:04a   |               | 215,872   | txtinfo64_1.4.8.efi                                          |
| 5                            | File(s)  | 817,140       | bytes     |                                                              |
| 2                            | Dir(s)   |               |           |                                                              |
| fsO:∖TPM Cli<br>DEBUG: main  | ient Aut | o Script> TP: | MFactProv | .efi −f DefaultClientTpmProv−AUX2.xml −1                     |
| Intel(R) TP⊧<br>ct 18 2012]. | ۱ Factor | ry Provisioni | ng tool x | 64 DEBUG. Major version:[1] Minor version:[.0] BUILD DATE:[O |
| Parsing Inte                 | el(R) TF | °M Provisioni | ng Tool C | onfiguration File DefaultClientTpmProv-AUX2.xml.             |
| PASSED – Int                 | tel(R) F | actory Provi  | sioning T | ool. TPM provisioned properly. Return code = 0x0             |
| fs0:\TPM Cli                 | ient Aut | :o Script> _  |           |                                                              |

7. To check that the TPM 1.2 has been successfully locked, type ServerTPMTool.efi

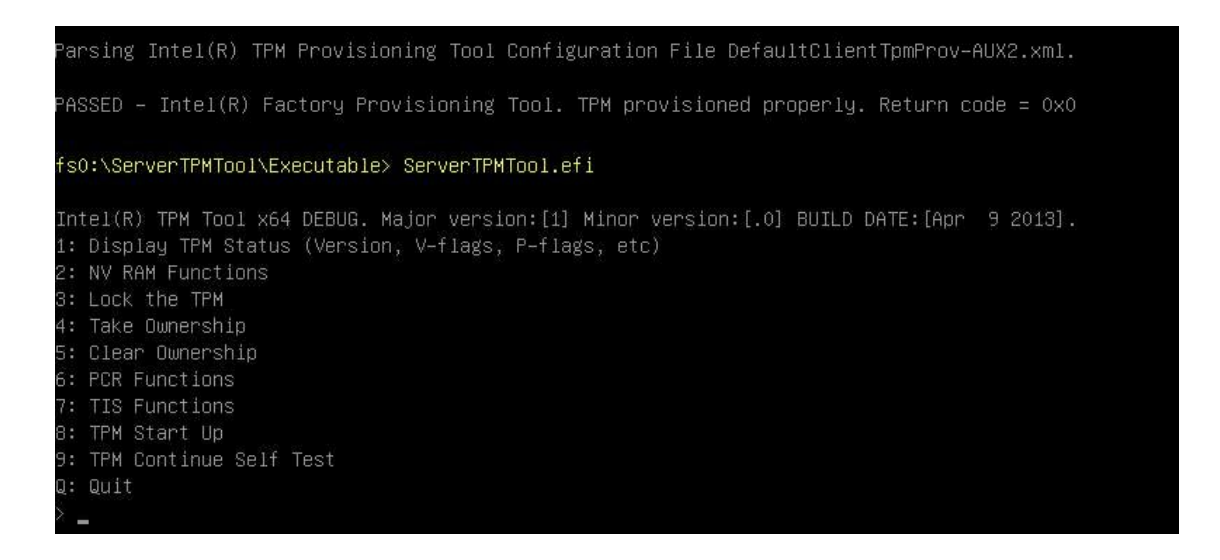

- 8. From the menu that appears, press <1> ("Display TPM Status"), and press <Enter>.
- 9. From the TPM Status Menu that appears, press <3>, and press <Enter>.
- 10. You should receive an output log. The "nvLocked" item, indicated by the arrow below, should be set to 1. This shows that <u>the TPM 1.2 has been successfully locked</u>.

| TPM Status Menu                   |     |
|-----------------------------------|-----|
| 1: Display TPM Interface Status   |     |
| 2: Display TPM Volatile flags     |     |
| 3: Display TPM Non–Volatile flags |     |
| Q: Previous Menu                  |     |
| > 3                               |     |
| TPM Permanent Flags value:        |     |
| disable                           |     |
| ownership                         |     |
| deactivated                       |     |
| readPubek                         |     |
| disableOwnerClear                 |     |
| allowMaintenance                  | = 0 |
| physicalPresenceLifetimeLock      |     |
| physicalPresenceHWEnable          | = 0 |
| physicalPresenceCMDEnable         |     |
| FIPS                              | = 0 |
| enableRevokeEK                    |     |
| nvLocked                          | = 1 |
| tpmEstablished                    | = 0 |
|                                   |     |

- 11. If you come across any error messages along the way, or if the "nvLocked" item is still set to 0 despite your following the previous instructions, try the following troubleshooting tips:
  - Make sure that the CPU you are using is compatible. It should be an Intel® Xeon® E3-1200 v2 or i3/i5/i7 model.

**Note:** AOM-TPM-9655V-S and AOM-TPM-9655H-S are compatible with Xeon D/E5/ E7 processors. AOM-TPM-9655V-C and AOM-TPM-9655H-C are compatible with Intel Core i5/i7 and Xeon E3 processors.

• If the problem persists, contact Supermicro's technical support.

**Note:** To exit the UEFI Shell, press <Q> and <Enter> until you reach the **fs0:** command line. Then either press <Ctrl><Alt><Del> to reboot the system or type **exit**.

- If you entered the UEFI Shell from the BIOS, typing "exit" will send you back to the BIOS menu.
- If you entered the UEFI Shell from the F11 Boot Menu, typing "exit" will reboot the system.

#### D. Enabling TXT Support

Follow the steps below to enable Intel TXT (Trusted Execution Technology). This is also done in the BIOS.

- 1. After provisioning the TPM 1.2 via the provisioning utility, restart the system and enter the BIOS setup screen.
- 2. Navigate to the Trusted Computing screen as described in subsection A, steps 2-4.
- 3. Select the "TXT Support" item. Press <Enter>. A "TXT Support" window will pop up as shown below.

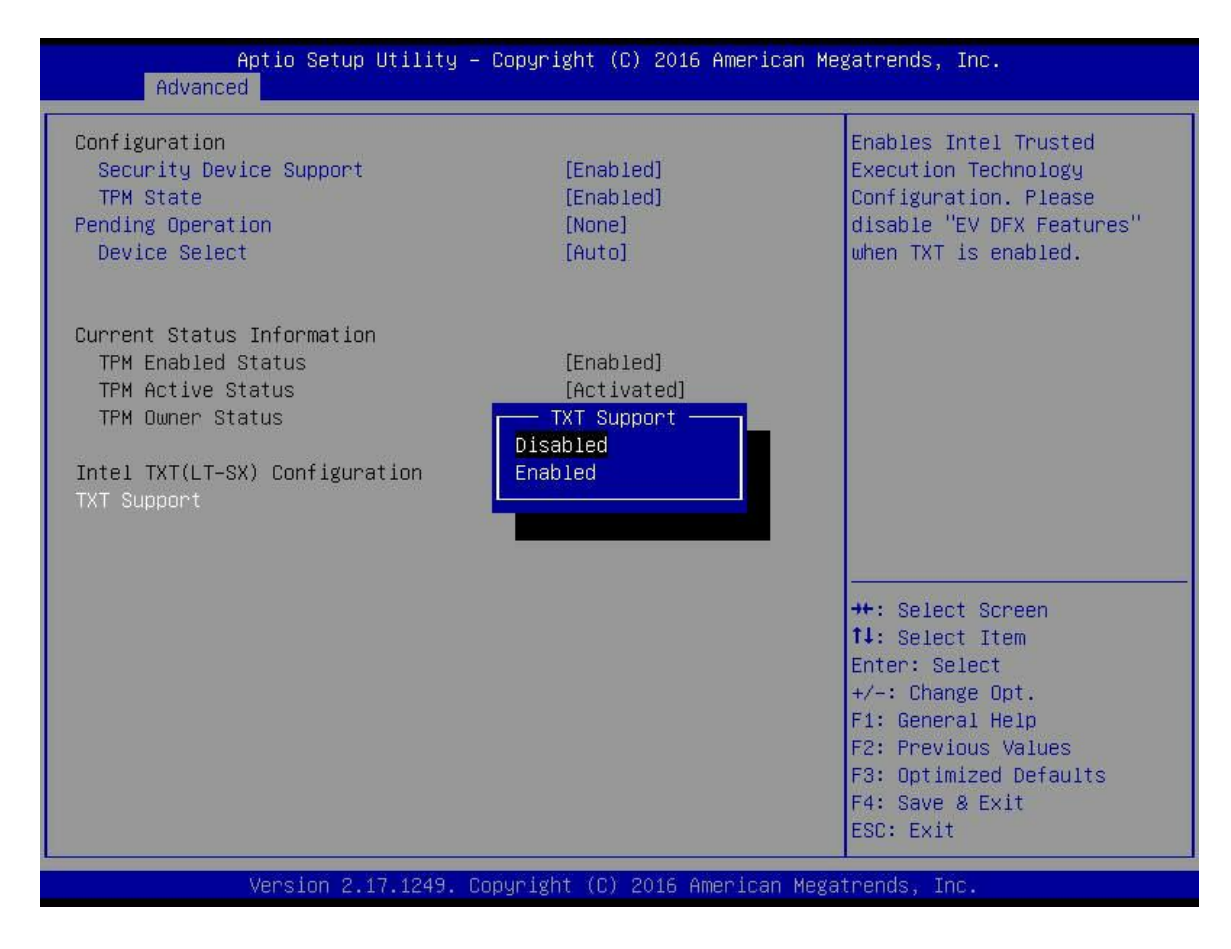

- 4. Select "Enabled," and press <Enter>.
- 5. Save changes and reset to save your changes and allow them to take effect. The TXT is now enabled.
- 6. Use a third-party tool to test the hypervisor launch.

# Chapter 3

# Installation of the TPM 2.0

Follow the instructions below to begin using the TPM 2.0.

**Note**: Please note that the module is not hot-swappable; you will have to power down your system prior to installation.

# 3.1 Installing the TPM onto the Motherboard

To install the Trusted Platform Module (TPM) onto your motherboard, follow the steps below.

- 1. Locate the 20-pin male JTPM1 connector on the motherboard (see the image below). If the board does not have this connector, then it does not support the TPM.
- 2. Using the white connection on the TPM and the blank space on JTPM1 as a reference, orient and align your TPM with the connector. Installing the TPM with the incorrect orientation may cause damage to the module and the motherboard.
- 3. Carefully insert the TPM into the connector on the motherboard, taking care not to damage the pins.

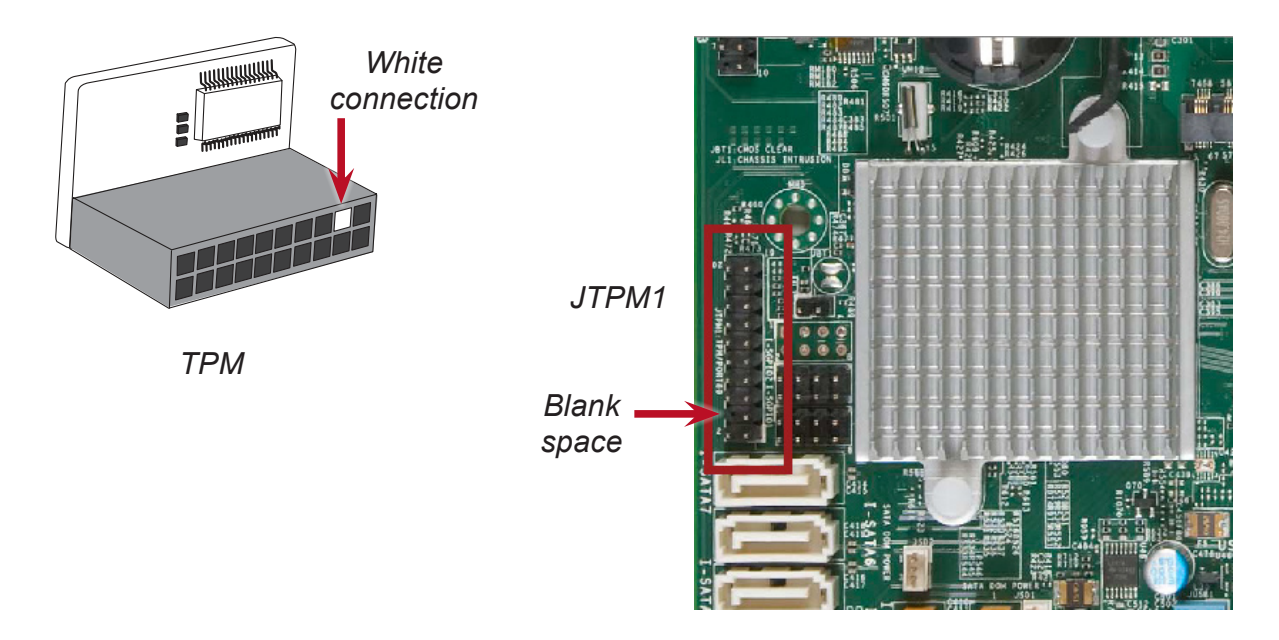

**Note**: The above picture is an example of JTPM1. Your JTPM1 connector may be in a different location, or oriented differently. Please consult your motherboard user manual for more information.

**Note**: The orientation of the TPM to be installed depends on whether it has a horizontal or vertical form factor. The vertical TPM is intended to "stand" perpendicular to the motherboard, while the horizontal TPM lies flat (parallel) on the motherboard. See the two images below for the correct orientation.

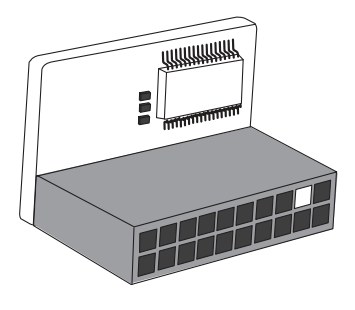

Horizontal TPM

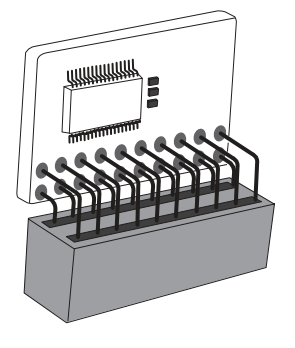

Vertical TPM

4. After you have installed the TPM 2.0, you will need to obtain the Intel Provisioning Utility by contacting Supermicro technical support. Install the Intel Provisioning Utility onto a USB device and connect it to a compatible USB port on your motherboard.

### 3.2 Configuring the TPM 2.0 and Intel TXT for the Server

There are three steps involved in using the TPM 2.0. They are:

- 1. Enable TPM 2.0 in the BIOS
- 2. Provision Intel TXT in the UEFI shell
- 3. Enable TXT Support in the BIOS and UEFI shell

#### A. Enabling TPM 2.0 in the BIOS

1. Start your computer. When it reaches the POST screen, press the **<Delete>** key continuously to reach the BIOS.

|  |  |  |  |  | 10 17 17 1F       |
|--|--|--|--|--|-------------------|
|  |  |  |  |  | 1111111           |
|  |  |  |  |  |                   |
|  |  |  |  |  |                   |
|  |  |  |  |  | 10.10.10.10.10.10 |
|  |  |  |  |  | 0.03.0            |
|  |  |  |  |  | D·172 31 33 14    |

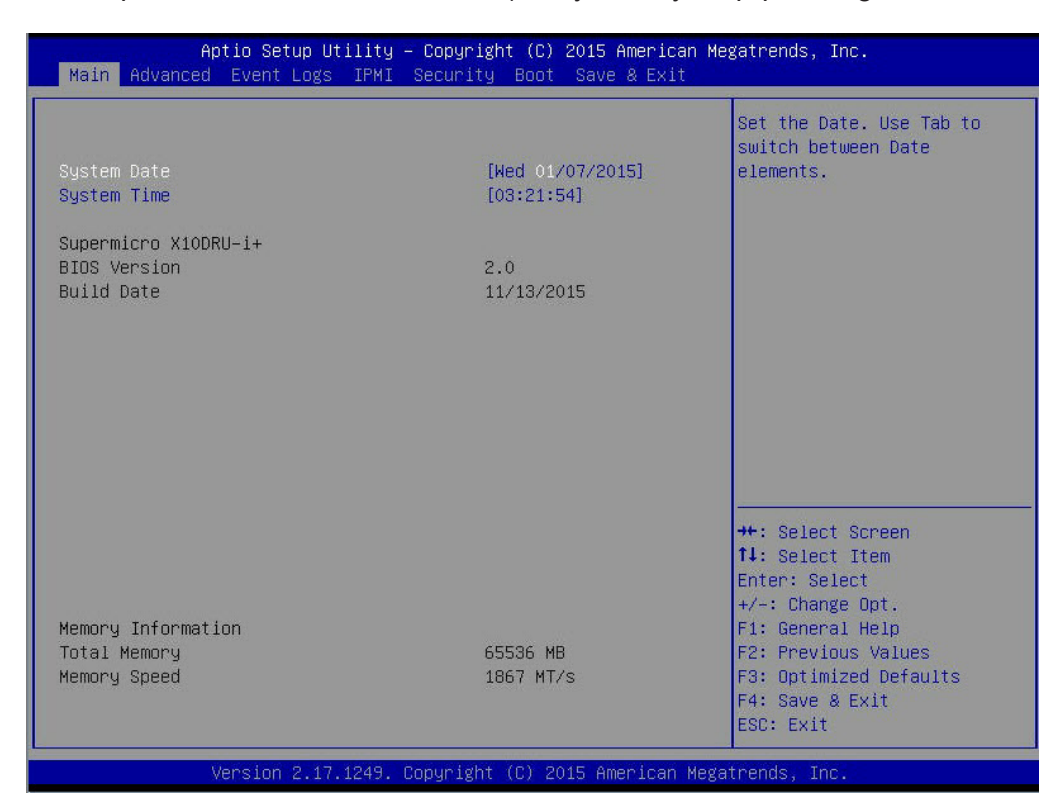

2. Your computer will boot into the BIOS (and you may stop pressing the Delete key).

3. Using the arrow keys on your keyboard, toggle to the **Advanced** tab. Again using the arrow keys, select the **Trusted Computing** option. Press the **<Enter>** key.

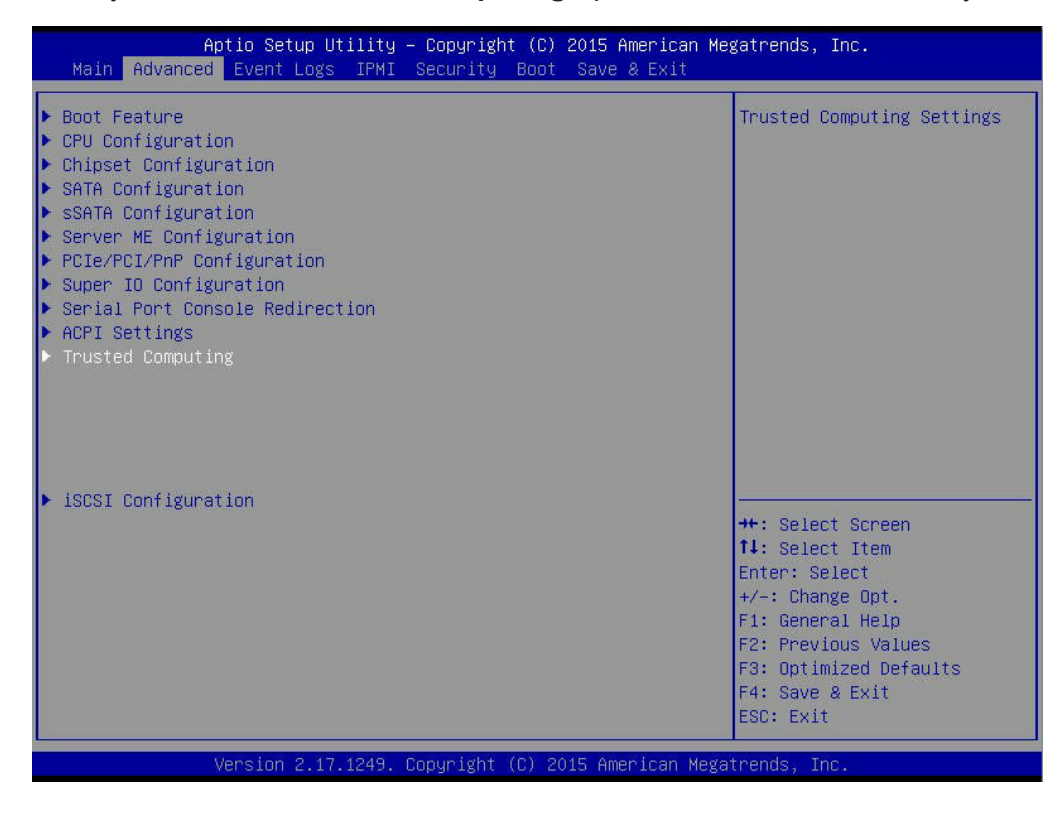

4. You will need to enable all **[Disabled]** options except for **TXT Support**. Using the arrow keys, select each option, press the **<Enter>** key, select **Enabled**, and press the **<Enter>** key again.

**Note**: The Disabled options are TPM State, Platform Hierarchy, Storage Hierarchy, and Endorsement Hierarchy.

| Aptio Setup Utility                                                                                                    | – Copyright (C) 2015 Americ                                                                                                    | can Megatrends, Inc.                                                                                                    |
|----------------------------------------------------------------------------------------------------|----------------------------------------------------------------------------------------------------|----------------------------------------------------------------------------------------------------|
| TPM20 Device Found<br>Security Device Support<br>Active PCR banks<br>Available PCR banks<br>SHA-1 PCR Bank<br>SHA256 PCR Bank<br>TPM State<br>Pending operation<br>Platform Hierarchy<br>Storage Hierarchy<br>Endorsement Hierarchy<br>HashPolicy<br>TPM 20 InterfaceType<br>Device Select<br>Intel TXT(LT-SX) Configuration<br>TXT Support | [Enabled]<br>S<br>S<br>[Enabled]<br>[Enabled]<br>Disabled<br>Enabled<br>[Sha-1]<br>[TIS]<br>[Auto]<br>[Disabled]                                            | <pre>Enable/Disable Security Device. NOTE: Your Computer will reboot during restart in order to change State of the Device.  ++: Select Screen 1: Select Item Enter: Select +/-: Change Opt. F1: General Help F2: Previous Values F3: Optimized Defaults F4: Save &amp; Exit ESC: Exit</pre>                                       |
| Wersion 2 17 1249                                                                                                    | Popuright (P) 2015 American                                                                                                    | ESU: EXIT                                                                                                    |
| 101010H E1111E301                                                                                                    | 5593 18nc (67 2016 hills 168n                                                                                                    | - negationady, incr                                                                                                    |
| Aptio Setup Utility<br>Advanced                                                                                                    | – Copyright (C) 2015 Americ                                                                                                    | an Megatrends, Inc.                                                                                                    |
| TPM20 Device Found<br>Security Device Support<br>Active PCR banks<br>Available PCR banks<br>SHA-1 PCR Bank<br>SHA256 PCR Bank<br>TPM State<br>Pending operation<br>Platform Hierarchy<br>Storage Hierarchy<br>Endorsement Hierarchy<br>HashPolicy<br>TPM 20 InterfaceType<br>Device Select<br>Intel TXT(LT-SX) Configuration<br>TXT Support | [Enabled]<br>S<br>S<br>[Enabled]<br>[Enabled]<br>[Enabled]<br>[Enabled]<br>[Enabled]<br>[Enabled]<br>[Enabled]<br>[Sha256]<br>[TIS]<br>[Auto]<br>[Disabled] | Enables Intel Trusted<br>Execution Technology<br>Configuration. Please<br>disable "EV DFX Features"<br>when TXT is enabled.<br>++: Select Screen<br>14: Select Screen<br>14: Select Item<br>Enter: Select<br>+/-: Change Opt.<br>F1: General Help<br>F2: Previous Values<br>F3: Optimized Defaults<br>F4: Save & Exit<br>ESC: Exit |

32

5. Use the arrow keys to select **HashPolicy**. Press the **<Enter>** key. Change the default from **Sha-1** to **Sha256** using the arrow keys, and press the **Enter** key again.

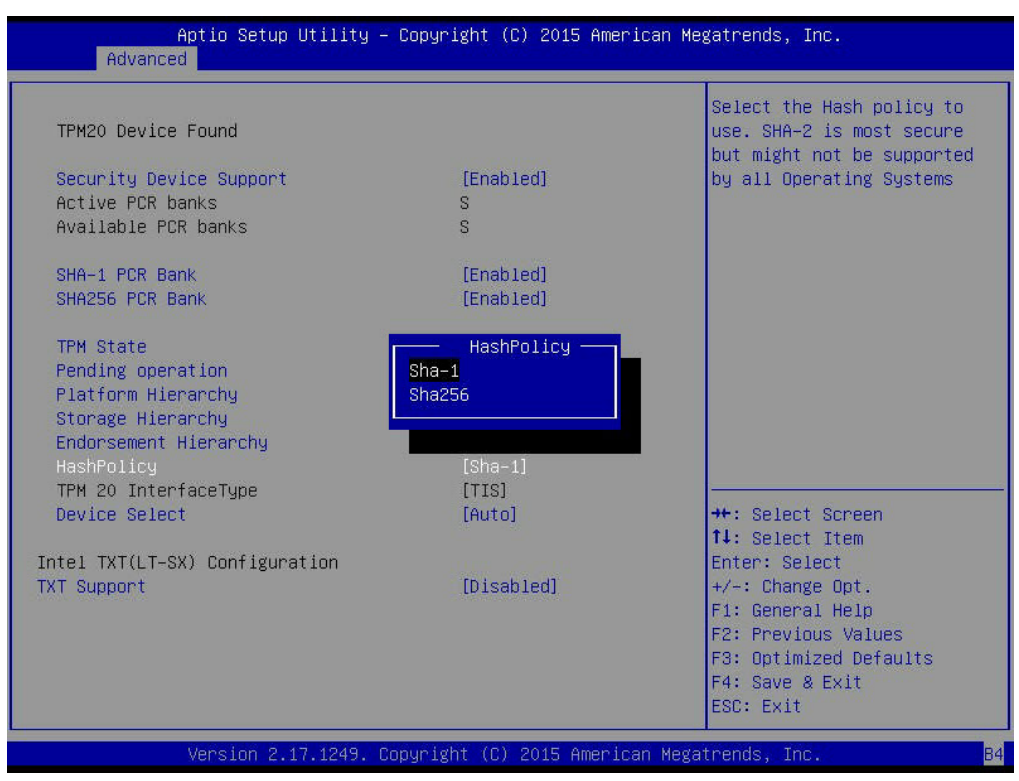

6. Press the **<Esc>** key to bring you back to the Advanced tab options. Use the arrow keys to toggle to the **Save & Exit** tab.

| Discard Changes and Exit<br>Save Changes and ResetSave Changes done so far to<br>any of the setup options.Save Options<br>Save Changes<br>Discard ChangesRestore Optimized Defaults<br>Save as User Defaults<br>Restore User DefaultsBoot Override<br>UEFI: Built-in EFI Shell<br>UEFI OS (P0: ST2000NX0253)<br>P0: ST2000NX0253)<br>UEFI: RNY USB 3.0 FD 1.00H: Select Screen<br>tt: Select Item<br>Enter: Select<br>t+-: Change Opt.<br>F1: General Help<br>F2: Previous Values<br>F3: Optimized Defaults<br>F4: Save & Exit<br>ESC: Exit | Aptio Setup Utility – Copyright (C) 2015 American Ma<br>Main Advanced Event Logs IPMI Security Boot <mark>Save &amp; Exit</mark>                                                                                                    | egatrends, Inc.                                          |
|----------------------------------------------------------------------------------------------------|----------------------------------------------------------------------------------------------------|----------------------------------------------------------|
| F3: Optimized Defaults<br>F4: Save & Exit<br>ESC: Exit                                                                                                    | Discard Changes and Exit<br>Save Options<br>Save Changes<br>Discard Changes<br>Discard Changes<br>Restore Optimized Defaults<br>Save as User Defaults<br>Restore User Defaults<br>Boot Override<br>UEFI: Built-in EFI Shell<br>UEFI DS (PO: ST2000NX0253)<br>PO: ST2000NX0253<br>IBA XE Slot 0100 v2346<br>UEFI OS (PO: ST2000NX0253)<br>UEFI: PNY USB 3.0 FD 1.00, Partition 1<br>PNY USB 3.0 FD 1.00 | Save Changes done so far to<br>any of the setup options. |
|                                                                                                    |                                                                                                    | F3: Optimized Defaults<br>F4: Save & Exit<br>ESC: Exit   |

7. Use the arrow keys to select **Save Changes**. Press the **<Enter>** key.

8. Use the arrow keys to select UEFI: Built-in EFI Shell and press the <Enter> key.

#### B. Provisioning Intel TXT (Server)

Next, you will need to provision Intel TXT in the UEFI shell.

- 1. Once you have selected UEFI: Built-in EFI Shell in the BIOS, the system will boot into the **Unified Extensible Firmware Interface (UEFI)** with a list of available USB devices.
- 2. Each USB device has its own code (circled in red in the picture below). Type the code for the USB device that you want to use into the command line at the bottom of the screen (outlined in green), then press the **<Enter>** key.

**Note**: The device used for the purposes of this user guide had a code of fs5. Replace this code with the code that corresponds to your device.

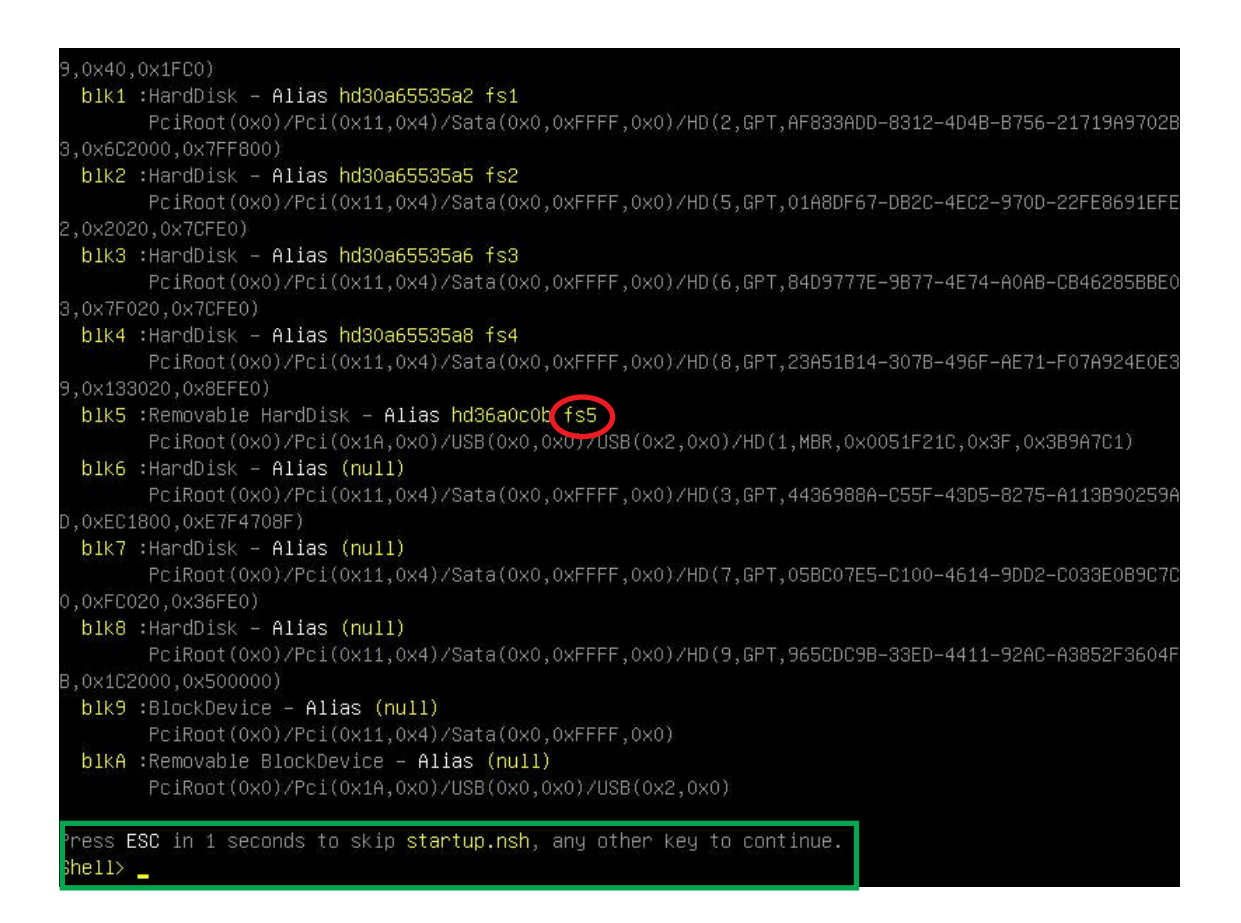

3. The provisioning process is complete. In the command line at the bottom of the screen, type **tpm2txtprov.nsh sha256 example** and press the **<Enter>** key.

4. After the provisioning process has completed, you will need to go back into the BIOS and enable TXT Support. To do this, type **exit** in the command line at the bottom of the screen and press the **<Enter>** key.

| 07/15/15     | 01:10p                    |                    | 273,088                                              | TPM2ProvTool.efi                         |
|--------------|---------------------------|--------------------|------------------------------------------------------|------------------------------------------|
| 05/11/15     | 10:36a                    |                    | 8,473                                                | Tpm2SgxiProv.nsh                         |
| 09/01/15     | 12:07p                    |                    | 15,269                                               | Tpm2TxtProv.nsh                          |
| 05/21/15     | 12:47p                    |                    | 15,041                                               | Tpm2TxtProv.nsh.bak                      |
| 12/14/14     | 04:22p                    |                    | 1,000                                                | UnDefineSpaceSpecial.pDef                |
| 09/01/15     | 12:00p                    |                    | 21,122                                               | Tpm2PpiProv.log                          |
| 01/07/15     | 02:20a                    |                    | 10,344                                               | Tpm2Prov.cfg                             |
| 09/01/15     | 12:00p                    |                    | 22,872                                               | Tpm2SgxProv.log                          |
| 01/07/15     | 02:20a                    |                    | 43,974                                               | Tpm2TxtProv.log                          |
| 146          | File(s)                   | 1,297,891          | bytes                                                |                                          |
| 2            | Dir(s)                    |                    |                                                      |                                          |
|              |                           |                    |                                                      |                                          |
|              |                           |                    |                                                      |                                          |
| fs5:\TPM2Pr  | ovTool\TPM                | 2 Prov Tool        | .> Tpm2Tx                                            | tProv.nsh sha256 example                 |
| Tpm2TxtProv  | .nsh> echo                | -OFF               |                                                      |                                          |
| жжжжж Prov.  | isioning N                | V Indexes »        | жжж                                                  |                                          |
| If Platform  | Auth is no                | t EMPTY, tł        | nen first                                            | run ResetPlatformAuth.nsh sha256 example |
| **** Start H | PW Session                | for Platfo         | rmAuth &                                             | Index Read Auth                          |
| жжжжжжжж     | ** Provisi                | oning PS Ir        | idex ****                                            | xxxxxxxxxxxxxxxxxxxxxxxxxxxxxxxxxxxxxxx  |
| **** Checki  | ng if PS I                | ndex exists        |                                                      |                                          |
| жжжж Compar  | ing attrib                | utes agains        | st defini                                            | tion                                     |
| жжжж Verity  | ing i† Dat                | a is correc        | ;t                                                   |                                          |
| **** Checki  | ng AUX Ind                | ex                 |                                                      |                                          |
| **** Checki  | ng 1† AUX                 | index exist        | S                                                    |                                          |
| **** AUX ali | ready exis                | ts, check i        | t provis.                                            | ioned correctly                          |
| Aux Index p  | covisioned                | connectly          |                                                      |                                          |
| жжжжжжжжж    | жжжжжжж                   | жжжжжжжжж          | <sup>okee</sup> keekeekeekeekeekeekeekeekeekeekeekee | *****                                    |
| ******* Pro  | visioning                 | Completed S        | Successtu                                            | 11у жжжжжж                               |
| *****        | *****                     | *****              | ***                                                  | *********                                |
| and services | de estadores de estadores | ar archite archite | an and an                                            |                                          |
| ts5:\TPM2Pri | DV TOO1\TPM               | 2 Prov Tool        | > exit_                                              |                                          |

### C. Enabling TXT Support

The last step is enabling TXT Support in the BIOS and UEFI shell.

1. Go back to the Advanced tab in the BIOS and enable **TXT Support**.

| TPM20 Device Found            |           | Enables Intel Trusted<br>Execution Technology<br>Configuration, Please |
|-------------------------------|-----------|------------------------------------------------------------------------|
| Security Device Support       | [Enabled] | disable "EV DFX Features                                               |
| Active PCR banks              | S         | when TXT is enabled.                                                   |
| Available PCR banks           | S         |                                                                        |
| SHA-1 PCR Bank                | [Enabled] |                                                                        |
| SHA256 PCR Bank               | [Enabled] |                                                                        |
| TPM State                     | [Enabled] |                                                                        |
| Pending operation             | [None]    |                                                                        |
| Platform Hierarchy            | [Enabled] |                                                                        |
| Storage Hierarchy             | [Enabled] |                                                                        |
| Endorsement Hierarchy         | [Enabled] |                                                                        |
| HashPolicy                    | [Sha256]  |                                                                        |
| TPM 20 InterfaceType          | [TIS]     |                                                                        |
| Device Select                 | [Auto]    | ++: Select Screen                                                      |
|                               |           | 14: Select Item                                                        |
| ntel TXT(LT-SX) Configuration |           | Enter: Select                                                          |
| xi Support                    | [Enabled] | +/-: Unange Upt.                                                       |
|                               |           | F1: General Help                                                       |
|                               |           | F2: Previous values                                                    |
|                               |           | F3: Uptimized Defaults                                                 |
|                               |           | F4: Save & EXIL                                                        |

2. Go back to the Save & Exit tab and select UEFI: Built-in EFI Shell in the BIOS.

 After enabling TXT Support in the BIOS, you will need to run TXT in the UEFI shell. In the command line at the bottom of the page, type getsec64.ef1 -I sen -a and press the <Enter> key. TXT support is now enabled.

| 01/16/12      | 02:21a     |             | 1,712    | Instructions.txt                   |
|---------------|------------|-------------|----------|------------------------------------|
| 11/26/13      | 12:56a     |             | 21,468   | sinit_error.txt                    |
| 04/01/14      | 01:14a     |             | 15,986   | ver.txt                            |
| 05/23/11      | 06:10p     |             | 139,961  | Bootable EFI disk Instructions.pdf |
| 01/16/12      | 02:33a     |             | 298,362  | TTK-64.pdf                         |
| 03/11/14      | 01:02a     |             | 72,896   | getsec64.efi                       |
| 06/05/12      | 11:29p     |             | 38,336   | ServerSecrets.efi                  |
| 01/16/14      | 11:33p     |             | 295,584  | ServerTXTINFO.efi                  |
| 14            | File(s)    | 1,107,949   | bytes    |                                    |
|               | Dir(s)     |             |          |                                    |
|               |            |             |          |                                    |
|               |            |             |          |                                    |
| fs5:\Grantle  | ey_Refresh | NTXT> getse | ec64.efi | −1 sen −a                          |
| жжжжжжжжж     | ****       | ****        | жжжжжж   | okokok                             |
| GETSEC64 v1   | .3.4       |             |          |                                    |
| Built: Mar    | 10 2014 13 | 8:11:58     |          |                                    |
| Intel Corpor  | ration     |             |          |                                    |
| Copyright (d  | c) 2010-20 | 14          |          |                                    |
| ***           | ***        | ***         | *        | ****                               |
| GETSEC [SENTI | ER] comple | te. System  | is now i | n TXT Environment.                 |
|               |            |             |          |                                    |

4. To exit from the TXT environment, type **getsec64.efi -I sexit** in the command line at the bottom of the screen and press the **<Enter>** key.

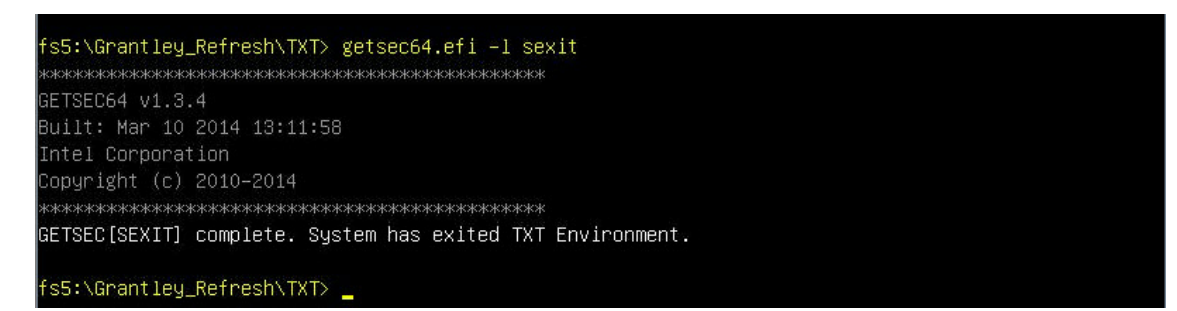

### 3.3 Provisioning the TPM 2.0 and TXT Support for the Client

Follow the instructions below to provision the TPM 2.0 for the client. This procedure can currently only be done on Supermicro X11 uniprocessor motherboards.

There are six steps involved in provisioning the TPM 2.0 for the client side. They are:

- 1. Clear the CMOS on the motherboard
- 2. Obtain the provisioning utility and connect it to your system
- 3. Disable PH Randomizations and TXT Support in the BIOS
- 4. Provision TXT Support in the UEFI shell
- 5. Enable PH Randomizations and TXT Support in the BIOS
- 6. Enable TXT Support in the UEFI shell

#### A. Clear the CMOS on the Motherboard

Before performing the client provisioning process, you will need to clear the CMOS on your motherboard. Refer to the motherboard user manual for your particular motherboard for instructions on how to perform this process.

#### **B.** Provisioning Utility

In order to perform the client provisioning, you will need to contact Supermicro support to obtain the provisioning utility. Upload it to a USB flash drive and connect the flash drive to the system you will be provisioning.

#### C. Disabling PH Randomizations and TXT Support in the BIOS

1. Start your system. When it reaches the POST screen, press the **<Delete>** key continuously to reach the BIOS.

|      |         |     |        |    |       |  |  |  |    |     | 11 11 11 11   |     |
|------|---------|-----|--------|----|-------|--|--|--|----|-----|---------------|-----|
|      |         |     |        |    |       |  |  |  |    |     | 1111111       |     |
|      |         |     |        |    |       |  |  |  |    |     | *******       |     |
|      |         |     |        |    |       |  |  |  |    |     | *****         |     |
|      |         |     |        |    |       |  |  |  |    |     | 8888888       |     |
|      |         |     |        |    |       |  |  |  |    |     | 01010         |     |
|      |         |     |        |    |       |  |  |  | BM | C I | P:172.31.33.1 | 144 |
| PE I | -IPMI ] | l n | itiali | Zā | ation |  |  |  |    |     |               |     |

2. Your computer will boot into the BIOS (and you may stop pressing the Delete key)

| Aptio Setup Utility – Copyright (C) 2016 American Megatrends, Inc.<br>Main Advanced Event Logs IPMI Security Boot Save & Exit |                                |                                                                                     |  |
|----------------------------------------------------------------------------------------------------|--------------------------------|-------------------------------------------------------------------------------------|--|
| System Date<br>System Time                                                                                                    | [Thu 02/04/2016]<br>[19:36:56] | Set the Date. Use Tab to<br>switch between Date<br>elements.                        |  |
| Supermicro To be filled by O.E.M.<br>BIOS Version                                                                             | 1.0b                           |                                                                                     |  |
| Build Date                                                                                                    | 02/04/2016                     |                                                                                     |  |
| Memory Information                                                                                                    |                                |                                                                                     |  |
| Total Memory                                                                                                    | 16384 MB                       |                                                                                     |  |
| Memory Speed                                                                                                    | 2133 MHz                       |                                                                                     |  |
|                                                                                                    |                                |                                                                                     |  |
|                                                                                                    |                                | <pre>++: Select Screen  \$ \$ \$ \$ \$ \$ \$ \$ \$ \$ \$ \$ \$ \$ \$ \$ \$ \$</pre> |  |
|                                                                                                    |                                | F2: Previous Values<br>F3: Optimized Defaults<br>F4: Save & Exit<br>ESC: Exit       |  |
| Version 2.17.1254. Copy                                                                                                    | yright (C) 2016 American M     | Megatrends, Inc.                                                                    |  |

3. Using the arrow keys on your keyboard, toggle to the **Advanced** tab. Again using the arrow keys, select the **Trusted Computing** option. Press the **<Enter>** key.

| Aptio Setup Utility – Copyright (C)<br>Main Advanced Event Logs IPMI Security Boot                                                                                                    | 2016 American Megatrends, Inc.<br>Save & Exit                                                                                                    |
|----------------------------------------------------------------------------------------------------|----------------------------------------------------------------------------------------------------|
| <ul> <li>Boot Feature</li> <li>CPU Configuration</li> <li>Chipset Configuration</li> <li>SATA Configuration</li> <li>PCLE/PCI/PNP Configuration</li> <li>Super IO Configuration</li> <li>Intel Server Platform Services</li> <li>Serial Port Console Redirection</li> <li>ACPI Settings</li> <li>Trusted Computing</li> <li>iSCSI Configuration</li> </ul> | Trusted Computing Settings<br>++: Select Screen<br>11: Select Item<br>Enter: Select Item<br>Enter: Select<br>+/-: Change Opt.<br>F1: General Help<br>F2: Previous Values<br>F3: Optimized Defaults<br>F4: Save & Exit<br>ESC: Exit |
| Version 2.17.1254. Copyright (C) 2                                                                                                    | 016 American Megatrends, Inc.                                                                                                    |

4. PH Randomizations and TXT Support are enabled. You will need to disable them. Using the arrow keys, select PH Randomizations, press the <Enter> key, use the arrow keys to select Disabled, and press the <Enter> key again. Do the same for TXT Support.

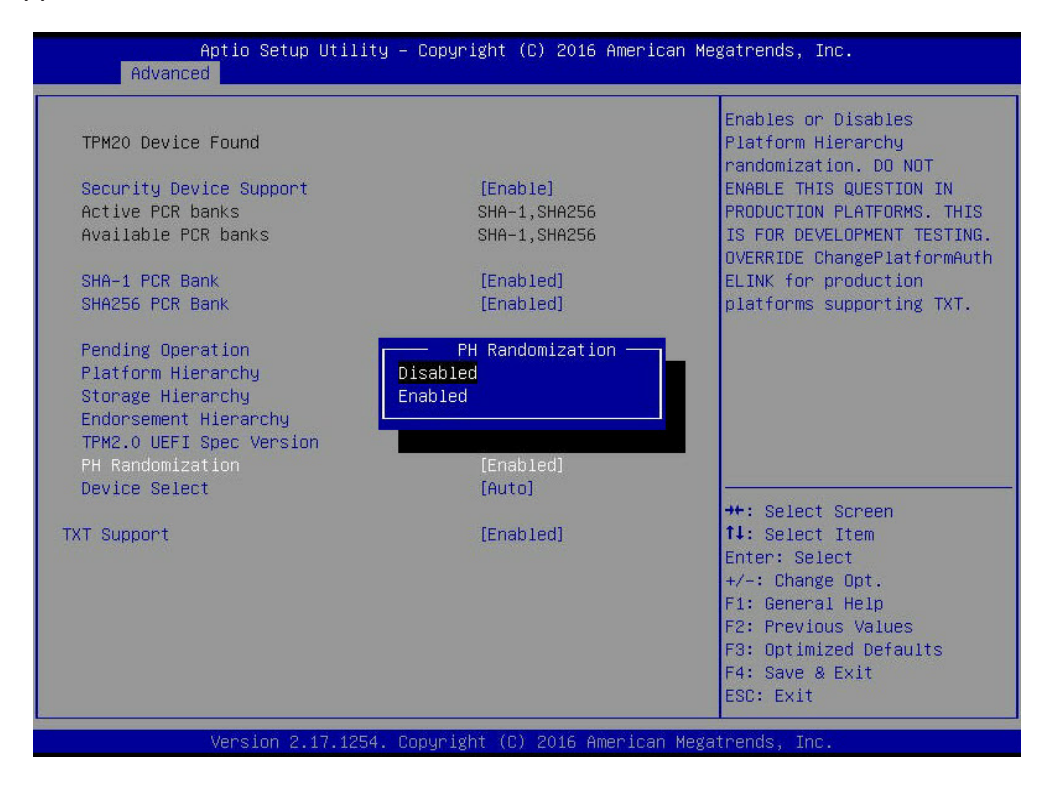

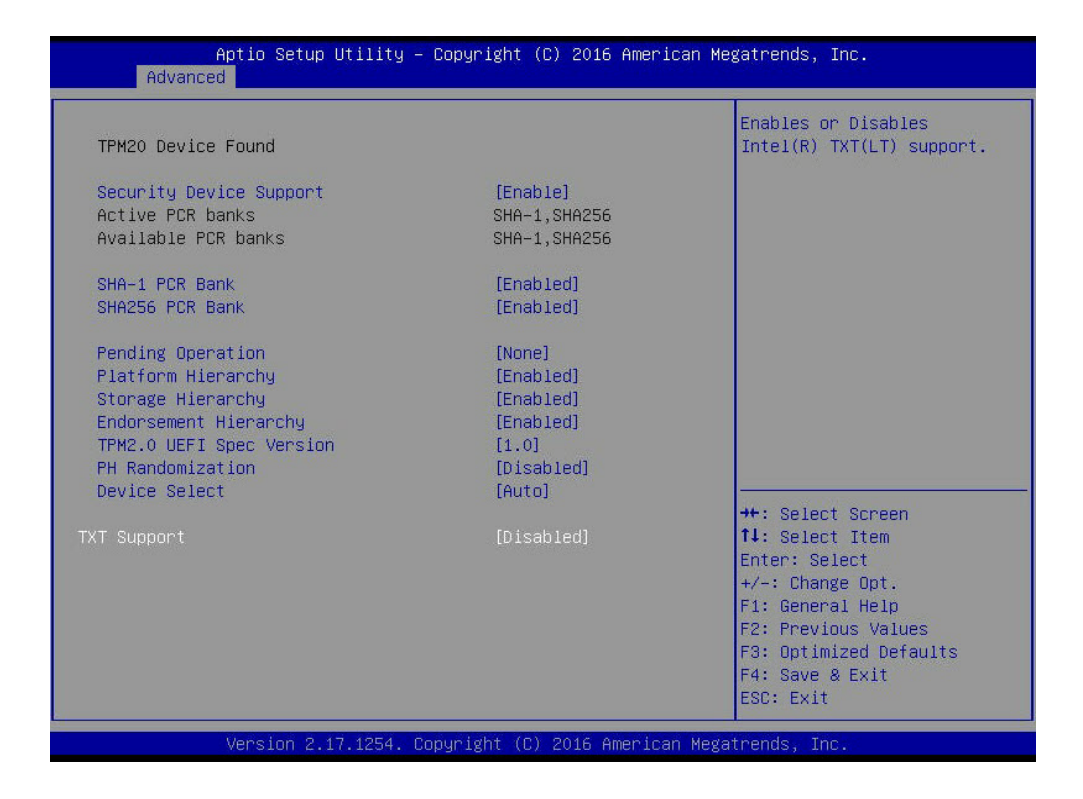

5. Press the <Esc> key to return to the main Advanced tab. Toggle to the Save & Exit tab. Select Save Changes and press the <Enter> key. You will be asked if you want to save the configuration. Select Yes and press the <Enter> key.

| Aptio Setup Utility — Copyright (C) 2016 American<br>Main Advanced Event Logs IPMI Security Boot Save & Exit                                                                                                    | Megatrends, Inc.                                                                                                    |
|----------------------------------------------------------------------------------------------------|----------------------------------------------------------------------------------------------------|
| Main Advanced Event Logs IPM1 Security Boot Save & Exit         Save Options         Discard Changes and Exit         Save Changes         Discard Changes         Default Options         Restore Optimized Defaults         Save as User Defaults         Restore User Defaults         Boot Override         UEFI: Built-in EFI Shell         IBA GE Slot 0200 v1572         USB FLASH DRIVE PMAP         UEFI: USB FLASH DRIVE PMAP, Partition 1         Launch EFI Shell from filesystem device | Save Changes done so far to<br>any of the setup options.<br>++: Select Screen<br>fl: Select Item<br>Enter: Select Item<br>Enter: Select<br>+/-: Change Opt.<br>F1: General Hein |
| Version 2 17 1254 Porusight (P) 2016 American Ma                                                                                                    | F2: Previous Values<br>F3: Optimized Defaults<br>F4: Save & Exit<br>ESC: Exit                                                                                                   |

6. You will need to go into the UEFI shell and provision TXT Support. Select **UEFI: Built-in EFI Shell** and press the <Enter> key.

| Aptio Setup Utility – Copyright (C) 2016 American<br>Main Advanced Event Logs IPMI Security Boot Save & Exit | Megatrends, Inc.                                                                                                    |
|----------------------------------------------------------------------------------------------------|----------------------------------------------------------------------------------------------------|
| Save Options                                                                                                 |                                                                                                    |
| Discard Changes and Exit<br>Save Changes and Reset                                                           |                                                                                                    |
| Save Changes<br>Discard Changes                                                                              |                                                                                                    |
| Default Options<br>Restore Optimized Defaults<br>Save as User Defaults<br>Restore User Defaults              |                                                                                                    |
| Boot Override<br>UEFI: Built-in EFI Shell<br>IBA GE Slot 0200 v1572<br>USB FLASH DETVE PMAP                  |                                                                                                    |
| UEFI: USB FLASH DRIVE PMAP, Partition 1<br>Launch EFI Shell from filesystem device                           | ++: Select Screen<br>14: Select Item<br>Enter: Select<br>+/-: Change Opt.<br>F1: General Help<br>F2: Previous Values<br>F3: Optimized Defaults<br>F4: Save & Exit<br>ESC: Exit |
| Version 2.17.1254. Copyright (C) 2016 American Me                                                            | gatrends, Inc.                                                                                                    |

#### D. Provisioning TXT Support in the UEFI Shell

Once you have selected UEFI: Built-in EFI Shell in the BIOS, the system will boot into the **United Extensible Firmware Interface (UEFI)** with a list of available USB devices.

1. Each USB device has its own code (circled in red in the picture below). Type the code for the USB device that you want to use into the command line at the bottom of the screen (outlined in green), then press the <Enter> key.

**Note**: The device used for the purposes of this user guide had a code of **fs0**. Replace this code with the code that corresponds to your device.

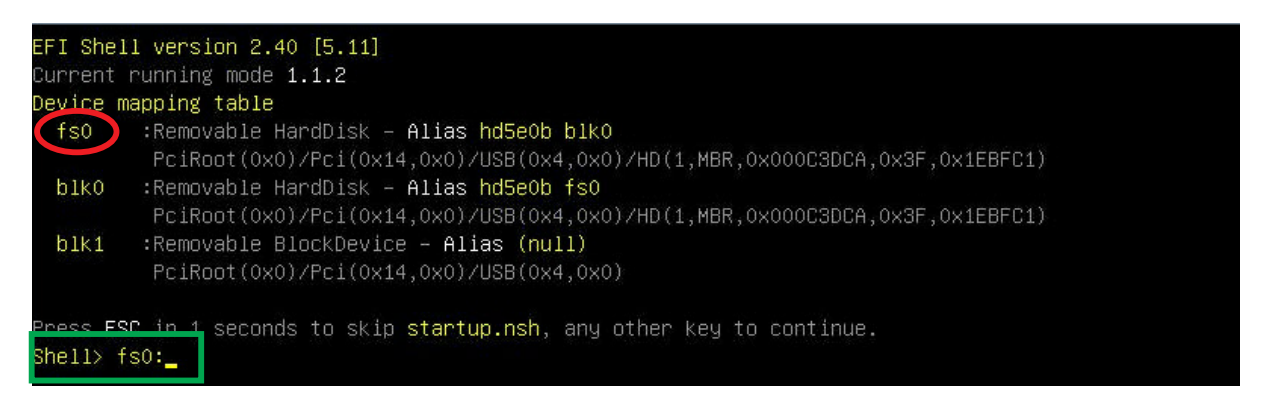

 You will need to access the package that contains the provisioning utility. In the command line, type CD and the name of the utility. Press the <Enter> key. Then type CD Provision\_ALL\_PS2. Press the <Enter> key.

**Note**: The name of the utility may vary. For the purposes of this documentation, the utility used was named TPM2\_X11UP.

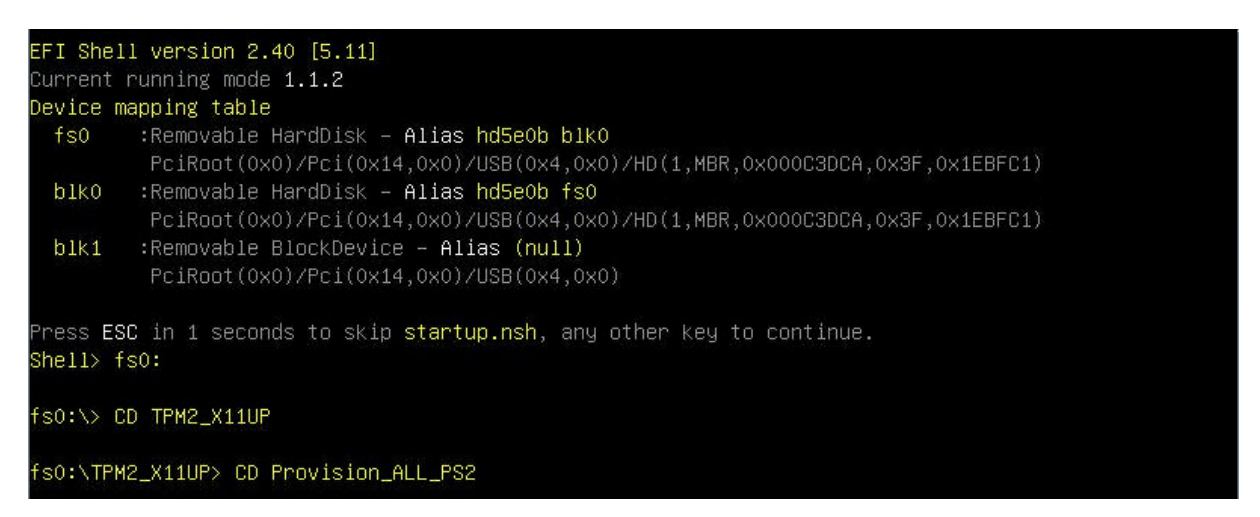

3. Type **Define\_AUX.nsh** and press the <Enter> key. Wait for the scripts to stop running and a line of yellow text to appear.

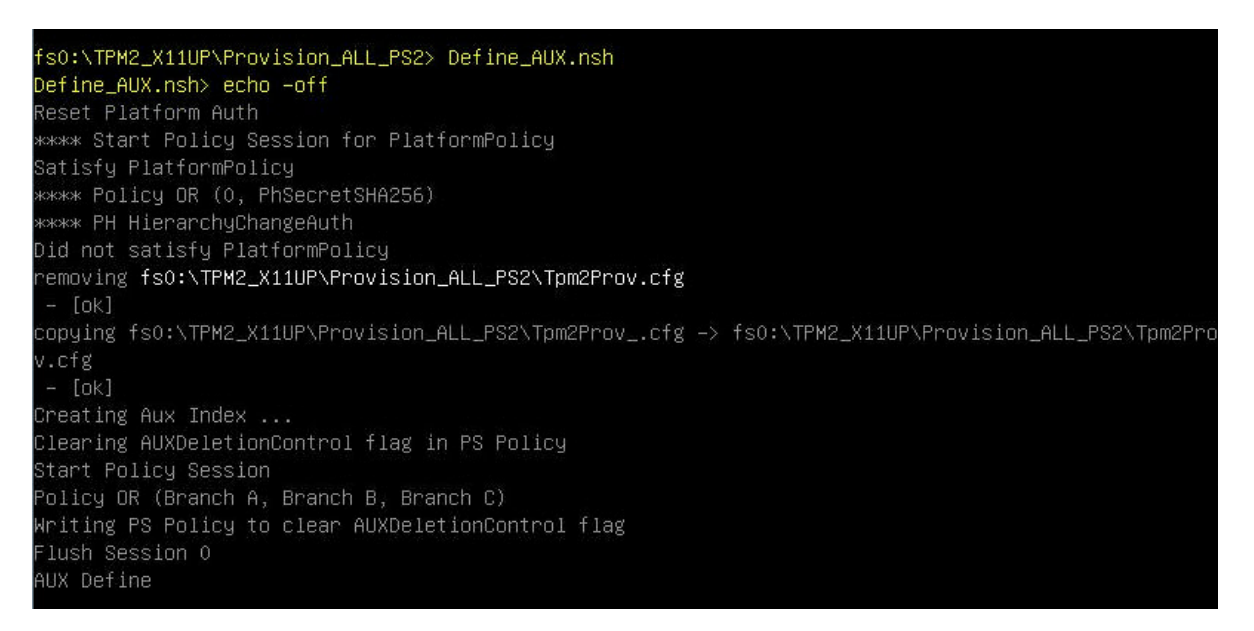

4. Type **Define\_PS.nsh** and press the <Enter> key. Wait for the scripts to stop running and a line of yellow text to appear.

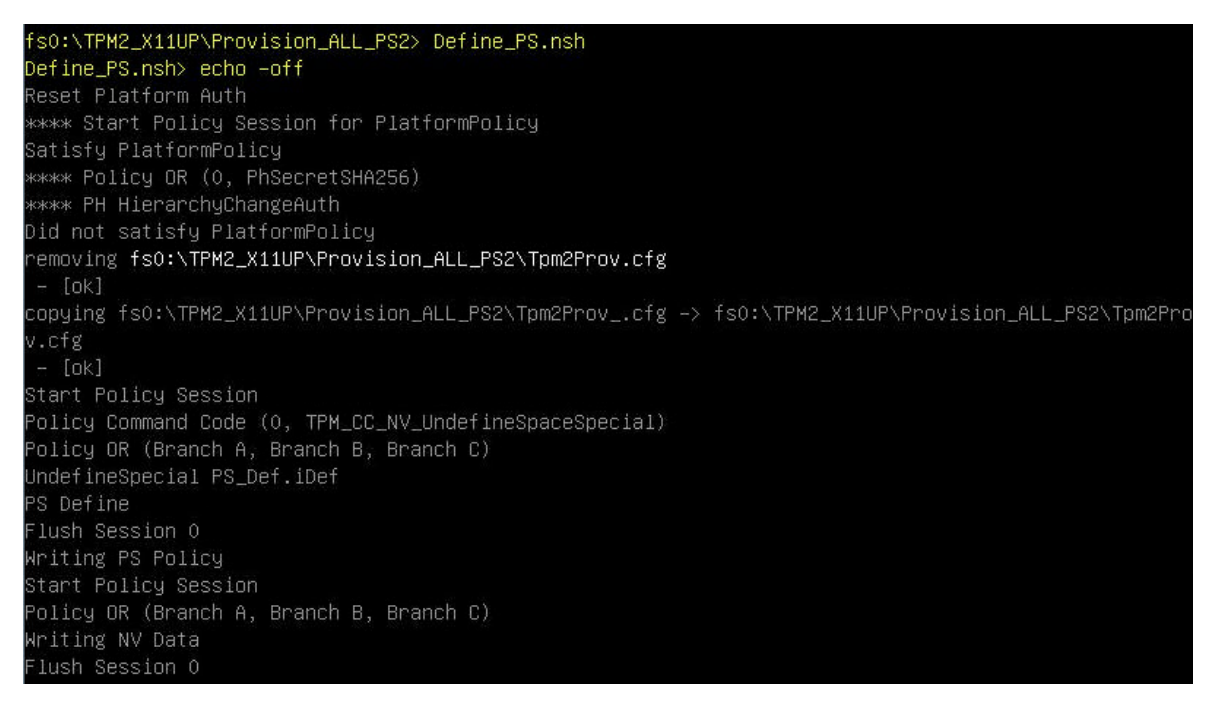

5. Type **Define\_SGX.nsh** and press the <Enter> key. Wait for the scripts to stop running and a line of yellow text to appear.

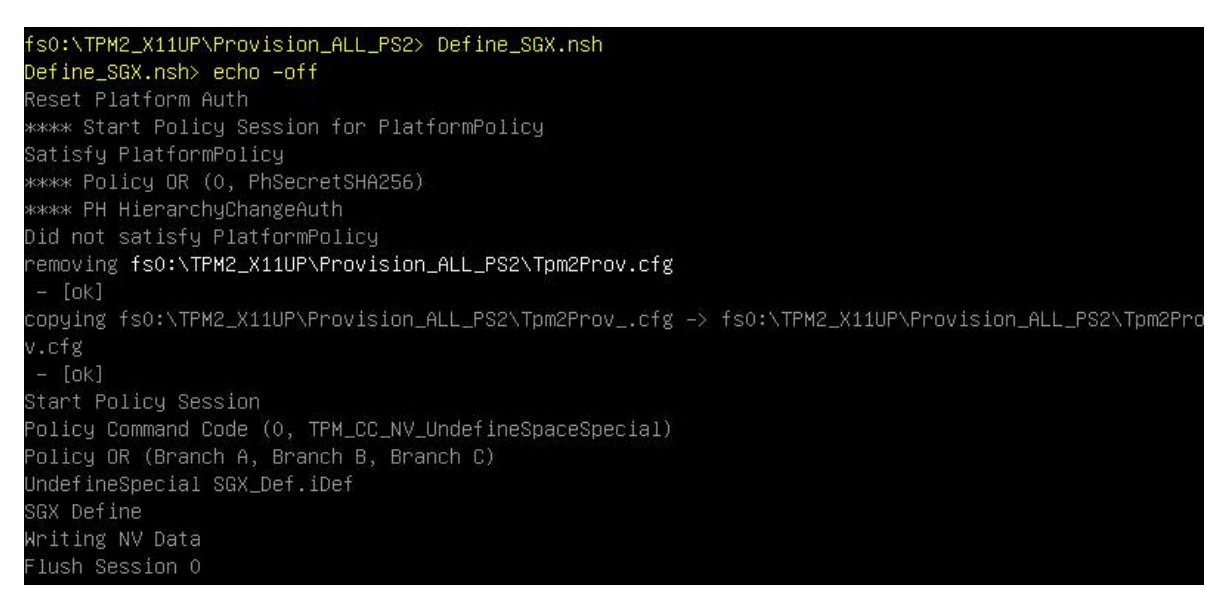

**Note**: This step may take a few minutes to process.

6. Type Lock\_PS2.nsh. Press the <Enter> key. Wait for the scripts to stop running and a line of yellow text to appear.

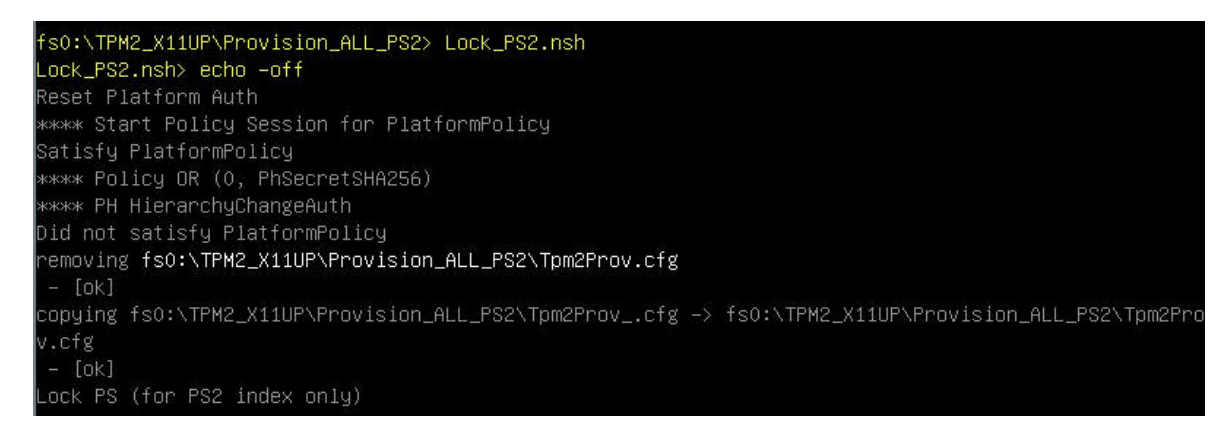

 The provisioning process for TXT Support is complete. You will need to return to the BIOS and enable PH Randomizations and TXT Support. Type exit and press the <Enter> key. You will be brought back to the BIOS.

#### E. Enabling PH Randomizations and TXT Support in the BIOS

1. When you return to the BIOS after provisioning TXT Support in the UEFI shell, you will be brought back to the Save & Exit tab. Toggle to the Advanced tab and select Trusted Computing. Press the <Enter> key.

| Aptio Setup Utility<br>Main Advanced Event Logs IPMI                                                                                                    | – Copyright (C) 2016 American Megatrends, Inc.<br>Security Boot Save & Exit                                                                                           |
|----------------------------------------------------------------------------------------------------|----------------------------------------------------------------------------------------------------|
| <ul> <li>Boot Feature</li> <li>CPU Configuration</li> <li>Chipset Configuration</li> <li>SATA Configuration</li> <li>PCIE/PCI/PAP Configuration</li> <li>Super IO Configuration</li> <li>Intel Server Platform Services</li> <li>Serial Port Console Redirection</li> <li>ACPI Settings</li> <li>Trusted Computing</li> <li>ISCSI Configuration</li> </ul> | Trusted Computing Settings                                                                                                    |
|                                                                                                    | <pre>++: Select Screen f4: Select Item Enter: Select +/-: Change Opt. F1: General Help F2: Previous Values F3: Optimized Defaults F4: Save &amp; Exit ESC: Exit</pre> |
| Version 2.17.1254.                                                                                                    | F2: Previous Values<br>F3: Optimized Defau<br>F4: Save & Exit<br>ESC: Exit<br>Copyright (C) 2016 American Megatrends, Inc.                                            |

2. Select **PH Randomization**, press the <Enter> key, select **Enabled**, and press the <Enter> key again. Do the same for TXT Support.

| TPM20 Device Found                                                                                                    |                                                                       | Enables or Disables<br>Platform Hierarchy<br>randomization, DO NOT                                                                                                    |
|----------------------------------------------------------------------------------------------------|-----------------------------------------------------------------------|----------------------------------------------------------------------------------------------------|
| Security Device Support                                                                                                    | [Enable]                                                              | ENABLE THIS QUESTION IN                                                                                                    |
| Active PCR banks                                                                                                    | SHA-1,SHA256                                                          | PRODUCTION PLATFORMS. THIS                                                                                                    |
| Available PCR banks                                                                                                    | SHA-1,SHA256                                                          | IS FOR DEVELOPMENT TESTING.<br>OVERRIDE ChangePlatformAuth                                                                                                    |
| SHA-1 PCR Bank                                                                                                    | [Enabled]                                                             | ELINK for production                                                                                                    |
| SHA256 PCR Bank                                                                                                    | [Enabled]                                                             | platforms supporting TXT.                                                                                                    |
| Pending Operation<br>Platform Hierarchy<br>Storage Hierarchy<br>Endorsement Hierarchy<br>TPM2.0 UEFI Spec Version<br>PH Randomization<br>Device Select | PH Randomization —<br>Disabled<br>Enabled<br>[Disabled]<br>[Disabled] |                                                                                                    |
| 50,100 001000                                                                                                    | [naco]                                                                | ++: Select Screen                                                                                                    |
| TXT Support                                                                                                    | [Disabled]                                                            | <pre>14: Select Item<br/>Enter: Select<br/>+/-: Change Opt.<br/>F1: General Help<br/>F2: Previous Values<br/>F3: Optimized Defaults<br/>F4: Save &amp; Exit<br/>F5: Fyit</pre> |

- 3. Press the <Esc> key to return to the main Advanced tab. Toggle back to the Save & Exit tab.
- 4. Select Save Changes and Reset. Press the <Enter> key.

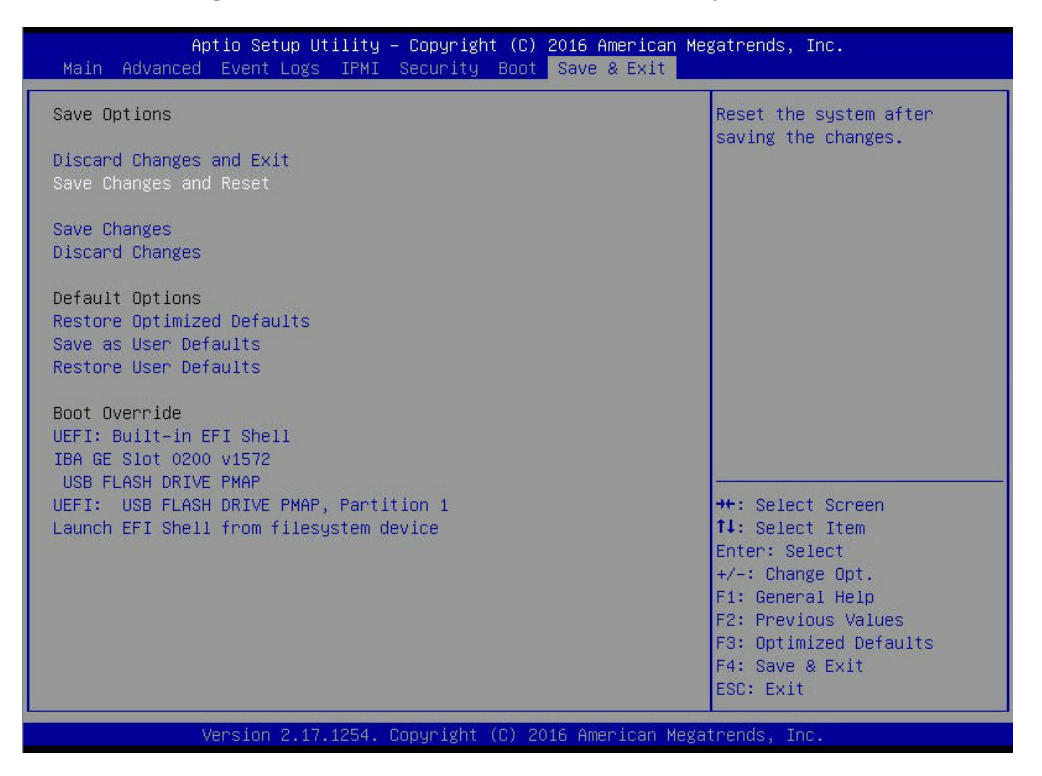

5. You will be asked if you want to save the configuration and reset. Select **Yes** and press the <Enter> key.

| Aptio Setup Utility – Copyright (C) 2016 American Megatrends, Inc.<br>Main Advanced Event Logs IPMI Security Boot <mark>Save &amp; Exit</mark>                                                                                                    |                                                                                                    |  |
|----------------------------------------------------------------------------------------------------|----------------------------------------------------------------------------------------------------|--|
| Save Options<br>Discard Changes and Exit<br>Save Changes<br>Discard Changes<br>Default Options<br>Restore Optimized Defaults<br>Save as User Defaults<br>Restore User Defaults<br>Restore User Defaults<br>Boot Override<br>UEFI: Built-in EFI Shell<br>IBA GE Slot 0200 v1572<br>USB FLASH DRIVE PMAP<br>UEFI: USB FLASH DRIVE PMAP, Partition 1<br>Launch EFI Shell from filesystem device | Reset the system after<br>saving the changes.<br>+*: Select Screen<br>fl: Select Item<br>Enter: Select<br>+/-: Change Opt.<br>Fl: General Help<br>F2: Previous Values<br>F3: Optimized Defaults<br>F4: Save & Exit<br>ESC: Exit |  |
| Version 2.17.1254. Copyright (C) 2016 American Megatrends, Inc.                                                                                                    |                                                                                                    |  |

6. The BIOS portion of the provisioning process is complete. You will need to return to the UEFI shell and enable TXT Support. Select **UEFI: Built-in EFI Shell** and press the <Enter> key.

| Aptio Setup Utility – Copyright (C) 2016 American Meg<br>Main Advanced Event Logs IPMI Security Boot <mark>Save &amp; Exit</mark>                                                                                                    | gatrends, Inc.                                                                                                    |
|----------------------------------------------------------------------------------------------------|----------------------------------------------------------------------------------------------------|
| Save Options<br>Discard Changes and Exit<br>Save Changes and Reset<br>Save Changes<br>Discard Changes<br>Default Options<br>Restore Optimized Defaults<br>Save as User Defaults<br>Restore User Defaults<br>Boot Overnide<br>UEFI: Built-in EFI Shell<br>TB0 CE Site 0.200 ut522 |                                                                                                    |
| USB FLASH DRIVE PMAP<br>UEFI: USB FLASH DRIVE PMAP, Partition 1<br>Launch EFI Shell from filesystem device                                                                                                    | <pre>++: Select Screen 14: Select Item Enter: Select +/-: Change Opt. F1: General Help F2: Previous Values F3: Optimized Defaults F4: Save &amp; Exit ESC: Exit</pre> |

#### F. Enabling TXT Support in the UEFI Shell

 When you return to the UEFI shell, you will need to go back and follow steps 1 through 3 of Section 3.3 D: Provisioning TXT Support in the UEFI Shell. Once you have done that, type getsec64.efi -I sen in the command line. Press the <Enter> key. The TPM 2.0 is now enabled for the client.

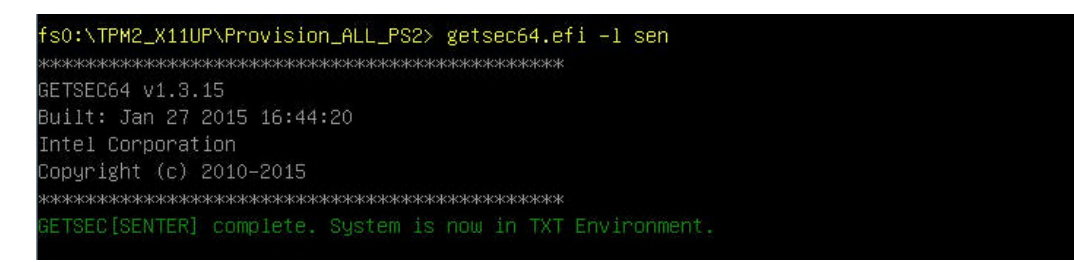

2. Verify that there were no errors. If there were not, type **getsec64.efi -I SEXIT** in the command line. Press the <Enter> key to exit the UEFI shell.

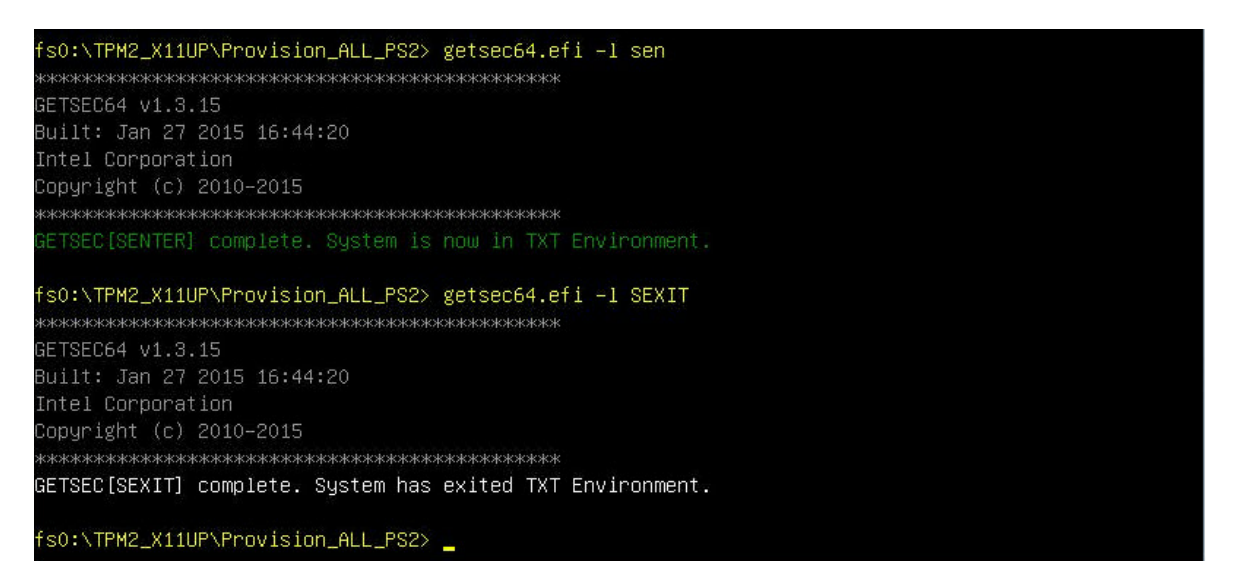